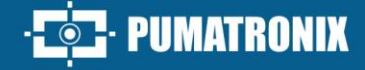

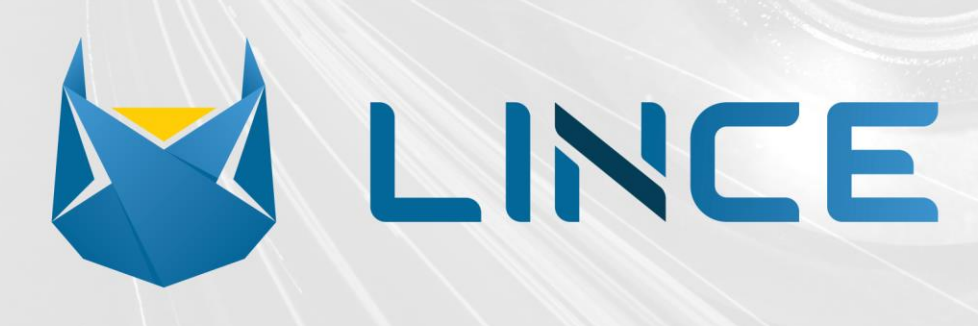

# Lince

SCALABLE SOLUTION FOR ANY PROJECT SIZE

# Integration

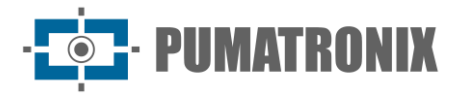

#### Pumatronix Equipamentos Eletrônicos Ltda.

Rua Bartolomeu Lourenço de Gusmão, 1970. Curitiba, Brasil

Copyright 2020 Pumatronix Equipamentos Eletrônicos Ltda.

All rights reserved.

Visit our website <a href="https://www.pumatronix.com">https://www.pumatronix.com</a>

Send feedback on this document to suporte@pumatronix.com

Information contained in this document is subject to change without prior notice.

Pumatronix reserves the right to modify or improve this material without obligation to notify of changes or improvements.

Pumatronix grants permission to download and print this document, provided that the electronic or physical copy of this document contains the full text. Any alteration to this content is strictly prohibited.

# **Revision History**

| Date       | Revision | Updated Content                                           |
|------------|----------|-----------------------------------------------------------|
| 03/06/2024 | 1.0      | Edition regarding the initial version of the Lince system |

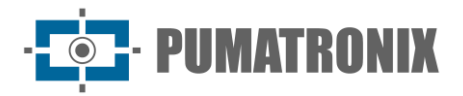

# **Overview**

LINCE is an **Electronic Fencing** platform that utilizes the Amazon AWS (Amazon Web Services) cloud infrastructure, distributed and commercialized in the Software as a Service (SaaS) model, where Pumatronix is responsible for all the necessary infrastructure for system availability, and the client uses the software via the internet, paying a fee for the service. The result is a **robust solution with a high level of security in managing the information** and data collected from capture points and also from user data.

The solution proposed by LINCE is a distributed architecture with **intelligent equipment** installed on streets and highways **capable of detecting**, **classifying**, **and reading vehicle license plates within images**. Once the information is collected by the equipment, it is sent to the platform to provide additional functionalities for users.

LINCE allows users to **search records** by capture point (each capture point corresponds to a geographic coordinate), capture device, date and time, license plate, make, model, color, and vehicle class, among others. It also allows users to access reports, analytics, dashboards, and big data mechanisms on the mass of vehicle records.

The platform access portal and integration APIs have a secure HTTPS communication protocol with TLS 1.2, ensuring security in the exchange of information between the browser and the server through an encrypted and secure channel.

Key features:

- Search for captures by class, make, model, or color and period;
- Registration and import of monitored vehicle lists;
- Mobile capture point through Android application or mobile devices (patrol car solutions);
- Public Safety Panel with monitoring portraits;
- Mobility Panel with information about vehicles circulating at capture points;
- Integration with Public Safety Systems (Detecta, SPIA- PRF, and Cortex);
- Reports with capture data, convoys, vehicle monitoring, incidents, and integration with public safety system data.

.....

This document aims to guide the developer in using the available operation interfaces that allow operating the Lince system. If there are any doubts, please contact Pumatronix's technical support.

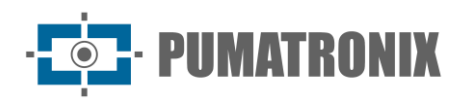

# Summary

| 1. | Lince Interface                                   | 5  |
|----|---------------------------------------------------|----|
|    | Tile view                                         | 5  |
|    | Notifications                                     | 6  |
|    | Configure Notification Panel                      | 7  |
| 2. | Panels                                            | 8  |
|    | Monitored Vehicles                                | 8  |
|    | Monitoring Reasons by Hour or Day                 | 9  |
|    | Capture Point Analysis                            | 10 |
|    | Flow Analysis                                     | 11 |
|    | Traffic Flow Map                                  | 11 |
|    | Captures by Day of the Week or by Hour of the Day | 11 |
|    | Ranking of Captures by Vehicle Class              | 12 |
|    | Flow Intelligence                                 | 12 |
|    | Camera Availability                               | 13 |
|    | Cloning Suspects                                  | 14 |
|    | Convoy Detection                                  | 15 |
|    | Incidents                                         | 16 |
| 3. | System                                            |    |
|    | Monitoring                                        |    |
|    | Camera Mosaic                                     |    |
|    | Capture Points Map                                |    |
|    | Monitored Vehicles                                | 21 |
|    | Incident Rules                                    | 25 |
|    | Monitored Segments                                |    |
|    | Capture Points                                    | 27 |
|    | Cameras                                           |    |
| 4. | Reports                                           |    |
|    | Capture Report                                    |    |
|    | Convoy Report                                     |    |
|    | Monitoring Report                                 |    |
|    |                                                   |    |

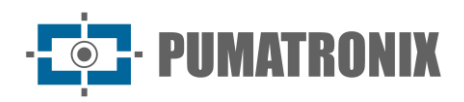

|    | SPIA-PRF Report              |    |
|----|------------------------------|----|
|    | System Log Report            |    |
|    | Forensic Report              |    |
|    | Incident Report              |    |
| 5. | Settings                     |    |
|    | Access Control Configuration |    |
|    | First Access                 |    |
|    | Reset password               |    |
|    | Language Setting             |    |
|    | Users                        |    |
|    | User Groups                  | 41 |
|    | Data Sharing                 | 42 |
|    | Clients                      | 43 |
|    | System configuration         | 45 |
|    | Customization                | 45 |
|    | Integrations                 | 45 |
|    | Information Protection       | 53 |
| 6. | Terms of Use                 | 54 |
| 7. | User Guide                   |    |
| 8. | Lince API Documentation      | 54 |
|    |                              |    |

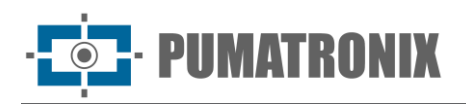

# 1. Lince Interface

The screens of Lince are divided into 3 parts, as highlighted in the image below:

| Pumatronix Lince V                  | Home > Monitored vehicles                                                        | (2)                                                                                                    |                                                            | Search license plate Q Q [→ Sign out |
|-------------------------------------|----------------------------------------------------------------------------------|----------------------------------------------------------------------------------------------------|------------------------------------------------------------|--------------------------------------|
| C Dashboards 1 ^                    | Monitored vehicles (14/05/202                                                    | 24 - 14/05/2024)                                                                                                    |                                                            | ‡†‡ Filter                           |
| Monitored vehicles<br>Flow analysis | Reserve                                                                          | Jacopiranga ina comprise<br>Cajati ini                                                                                                    | + Search and Seizure                                       | Rule-based                           |
| Camera Availability<br>Incidents    | Prudentopolis                                                                    | Cannes Cannes                                                                                                    | Documentation                                              | Theft and Robbery                    |
| C System V                          | rati Palmera<br>Trati Campo Largoo<br>Ara                                        | Curritiba<br>Paranagua<br>scana<br>177 Portal do<br>Parana<br>Fazenda                                                                                                    | <b>₽</b> 0                                                 | 0 •                                  |
| (3) Settings ~                      | São Mitres e<br>O Sul<br>uni<br>Poro Unão<br>Canorhas e<br>Mara São<br>Cocoles e | Berron<br>Distance Provide State State | Intelligence                                               | Total vehicles                       |
|                                     | Date 🛧 Plate                                                                     | Vehicle classes Characte                                                                                                    | eristics Type                                              | Capture point Capture                |
|                                     | Monitoring reasons by hours of the day                                           |                                                                                                    | No items                                                   | Visualization 11 Ar Per hour -       |
| C User Agreement                    |                                                                                  | 4]                                                                                                    |                                                            |                                      |
| <ul> <li>User Guide</li> </ul>      |                                                                                  | Build ISC,2023-892-g189ac471 frc                                                                                                    | om 05/13/2024 12:13:12 pm   Powered by <u>Pumatronix</u> ® |                                      |

Figure 1 – Lince Interface: 1) Collapsible side menu, 2) Top menu, 3) Viewing area

- 1) Collapsible side menu: access to menus and the section allowing editing of the logged-in user's account settings, as well as changing the interface language;
- 2) Top menu: contains the following information and functionalities:
  - a. Indication of steps/path within the system;
  - b. Search field for captured plates stored in Lince, directing to the Capture Report;
  - c. Icon indicating new notifications from the Notification Panel;
  - d. Button to log out of the system.
- 3) Viewing area: region where the content of the menus is displayed.

#### Tile view

The *Camera Tile* displays thumbnail images of real-time records, which come from all capture devices that the user has access to. The *Filter Cameras* button allows selecting which devices will have their records displayed in the tile.

At the bottom of the screen, the data of monitored vehicles identified by the devices are displayed in a list format. In this list, the ID, date and time of capture, identified plate, and equipment data that performed the capture are presented.

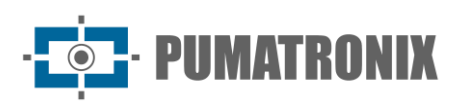

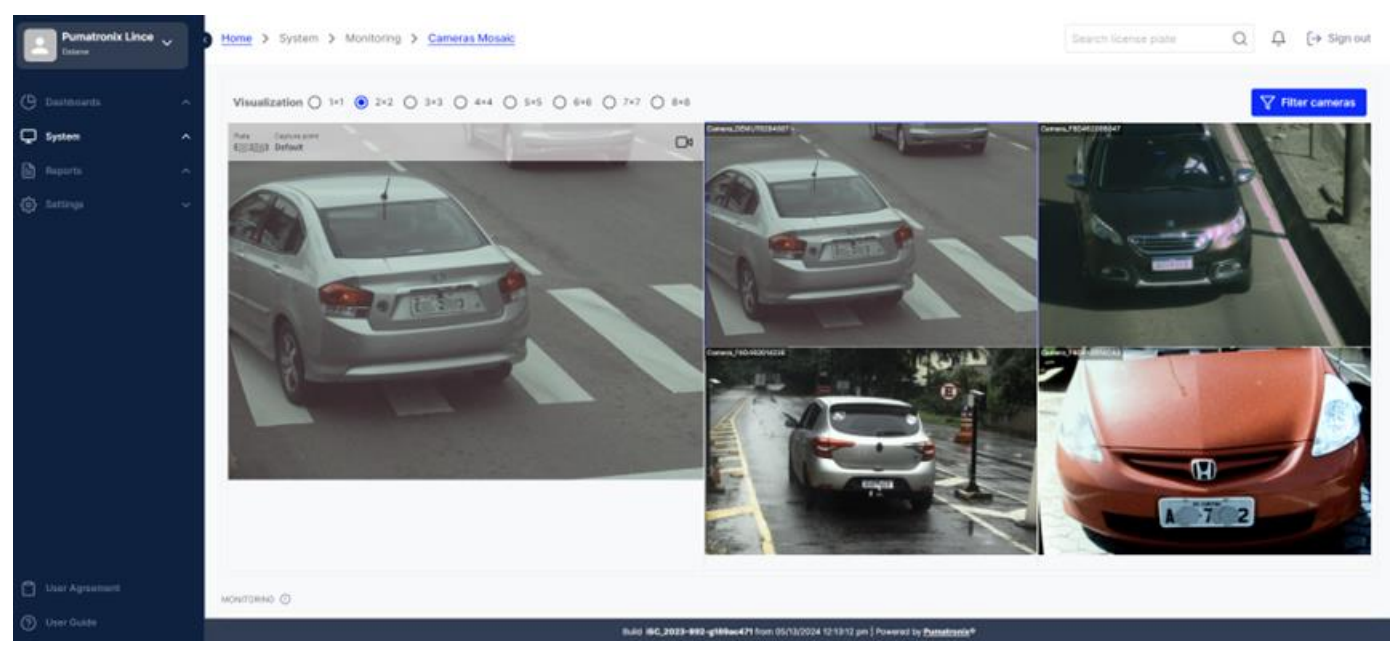

Figure 2 – Example of 2x2 tile view

## Notifications

Notifications are messages generated by the system to communicate the occurrence of vehicle monitoring events, located in the top menu, on the bell symbol to the right, and when clicked, it opens the side window with the list of the latest notifications.

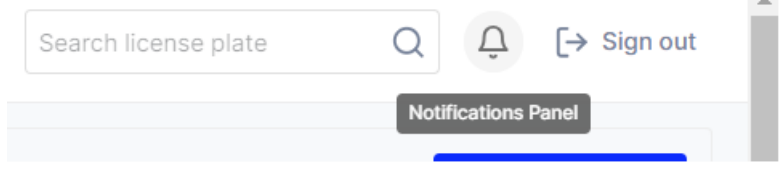

Figure 3 - Location of the Notification Panel

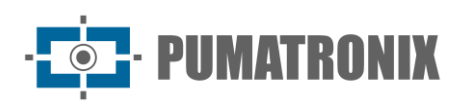

| Ę  | Notifications                                              | ×         |
|----|------------------------------------------------------------|-----------|
| ^  | Recents                                                    |           |
|    | No recent notification                                     |           |
| ^  | All notifications                                          |           |
| () | ALERT • 4 months<br>Veículo monitorado detectado: IE /8/ , | Θ<br>2    |
| () | ALERT • 4 months<br>Veículo monitorado detectado: Pi#74    | (C)<br>13 |
| () | ALERT • 4 months<br>Veículo monitorado detectado: ANOS,    | ⊖<br>7    |
| () | ALERT • 4 months<br>Veículo monitorado detectado: AMM20    | ⊖<br>7    |
| () | ALERT • 4 months<br>Veículo monitorado detectado: M.S. 8   | ⊖<br>₽5   |
| () | ALERT • 4 months<br>Veículo monitorado detectado: Al@i6i   | ⊖<br>₄    |

Figure 4 - Notification Panel Side Window

#### **Configure Notification Panel**

*Monitoring Alert* notifications can be activated for the notification panel by clicking on the gear icon, located in the upper left corner of the *Notification panel*. It is possible to select to *Receive notifications* through *the Notification panel* and/or by *Email*. Each adjustment made will only take effect after clicking on the *Confirm* button.

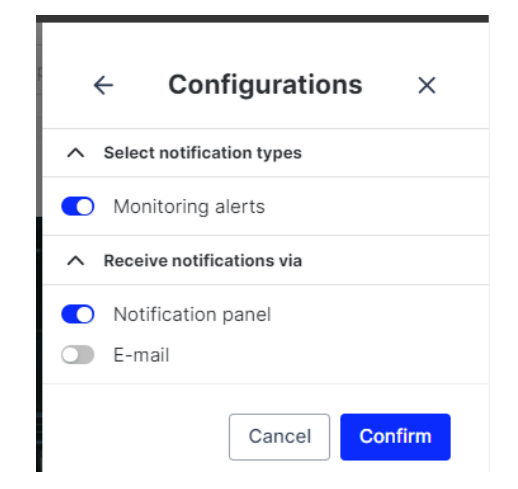

Figure 5 - Settings available for the Notification Panel

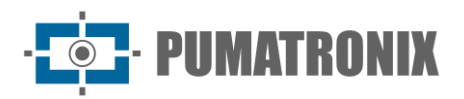

# 2. Panels

The *Panels* provide statistical analysis of data in charts, lists, and maps by selecting the information of interest and applying the filter in each panel separately. The data to be displayed on the panel must be selected by clicking on the *Filter* button in the respective viewing area:

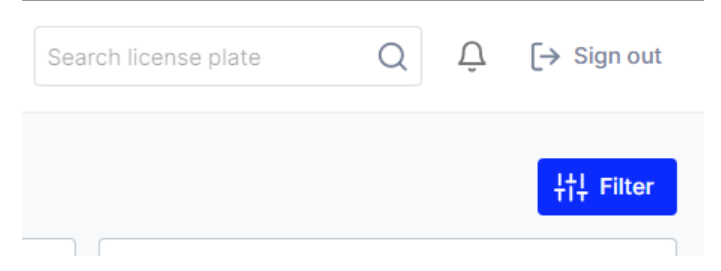

*Figure 6 - Location of the Filter functionality* 

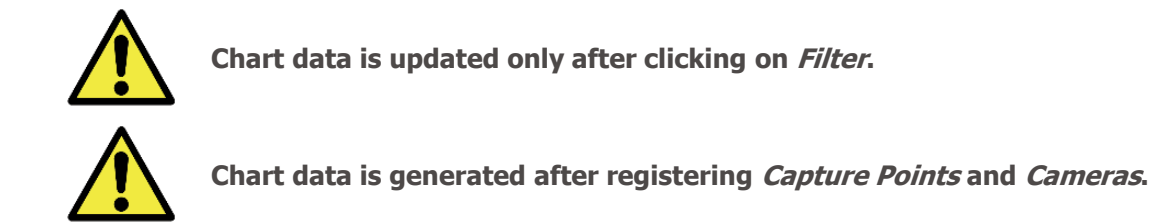

#### Monitored Vehicles

The first panel on the *Panels* list displays on the map the location and type of detected monitoring, providing information used to identify monitoring patterns for a particular region and allowing visualization of the magnitude of an event's incidence.

When accessing the *Monitored Vehicles* panel, the initial filter considers captures from the current date, and the following are applicable:

- Initial date & time;
- End date & time;
- Today or Current month;
- License plate;
- Vehicle classes;
- Monitoring reasons;
- Capture Points.

The listing of detected vehicles is displayed just below the map, with the main capture data shown, sorted by the most recent detections, and allows access to the vehicle information page by clicking on the license plate link, as well as details of the capture by clicking on the respective capture image:

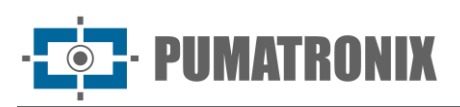

| Prefeitura Muni 🗸 🗸                                              | Home > Monitored vehic                               | les                    |                                                                                  |                                                                                         |                                                | Search licer | ise plate       | Q    | Ĵ [→ Sign ou |
|------------------------------------------------------------------|------------------------------------------------------|------------------------|----------------------------------------------------------------------------------|-----------------------------------------------------------------------------------------|------------------------------------------------|--------------|-----------------|------|--------------|
| ashboards ^                                                      | Monitored vehicl                                     | es                     |                                                                                  |                                                                                         |                                                |              |                 |      | tt Filter    |
| <b>Ionitored vehicles</b><br>Iow analysis<br>tamera Availability | DINHA<br>NOVO MUNDO                                  | UBERABA                | PARQUE<br>DA TE 277                                                              | ре та <b>Р<sup>ис</sup> +</b>                                                           | Search and Seizure                             |              | Rule-based      |      |              |
| ncidents<br>ystem                                                | CAPÃO RASO XAXIM<br>PINHEIRINHO BOQ<br>SÍTIO CEPCADO | ALTO<br>UUEIRÃO        | Aeto Forto<br>Internacional<br>de Curitiba<br>Afonso Pena<br>să<br>é RIO PEQUENO | OSEIRA DE<br>O SEBASTIÃO<br>277 PLANTA<br>LARANJEIRAS<br>BORDA DO                       | Documentation                                  |              | Theft and Robbe | ery  |              |
|                                                                  | ARA<br>Google                                        | ICHINHO<br>SANTO ANTON | 116<br>OUISSISANA<br>NO COSTEIRA<br>376 Keyboard shortcuts Map                   | CAMPO DOM R<br>SÃO SEBASTIAO<br>MEROULIÃO<br>data 62024 Google Terms Report a map error | Intelligence                                   |              | Total vehicles  |      |              |
|                                                                  | Date ↑                                               | Plate                  | Vehicle classes                                                                  | Characteristics                                                                         | Туре                                           |              | Capture poin    | t    | Capture      |
|                                                                  | 05/08/2024 1:55:12 pm                                | Em.C.i.e               | Cars                                                                             | VW VIRTUS MF PRETA                                                                      | titelligence                                   |              | CFI 011/3F - RA | IDAR |              |
|                                                                  | 05/08/2024 10:31:39 am                               | B 100.39               | Cars                                                                             | VW VIRTUS MF PRETA                                                                      | titligence                                     |              | CFI 007/2F - R/ | ADAR | Î.           |
| ser Agreement                                                    | 05/08/2024 10:26:15 am                               | B.Intodil 9            | Cars                                                                             | VW VIRTUS MF PRETA                                                                      | intelligence                                   |              | CFI 010/3F - R/ | ADAR | N.           |
| ser Guide                                                        |                                                      |                        | Buik                                                                             | ISC_2023-890-g272c9c52 from 05/09/2                                                     | 2024 1:58:06 pm Powered by <u>Pumatronix</u> ® |              |                 |      |              |

Figure 7 – Example of the initial screen in Panels > Monitored Vehicles

When clicking on each capture, the details of the captured data are displayed individually, containing tabs for Capture *Information*, *Renavam* data, and *Location* on the map:

| Capture details        |                         |                                                                                                    | ×                                   |
|------------------------|-------------------------|----------------------------------------------------------------------------------------------------|-------------------------------------|
|                        | Information Rei         | navam                                                                                                    |                                     |
| G                      | Plate                   | Date & time                                                                                                    | Capture point                       |
|                        | Camera                  | 05/08/2024 10:31:39 am                                                                                                    | CFI 007/2F - RADAR                  |
|                        | CFI 007/2F - Faixa 02   | 131342813                                                                                                    |                                     |
|                        | Jownload PDF            |                                                                                                    |                                     |
|                        |                         |                                                                                                    |                                     |
|                        |                         |                                                                                                    |                                     |
|                        |                         |                                                                                                    |                                     |
| Location               |                         |                                                                                                    |                                     |
| SILVEIRA<br>DA MOTTA   | Sao Jose<br>dos Pinhais | R Colombo Jos                                                                                                    | R. Com. Au                          |
| 1 man                  | CENTRO                  | Constant R. Verice R. N                                                                                                    | Nandaguan an                        |
| R São Paulo<br>R Colat | Rus Don                 | e Izaber                                                                                                    | R Chandla P Abucar                  |
| Google                 | * Lenno                 | A Redentora<br>C A Redentora<br>C A Red | 024 Google Terms Report a map error |
|                        |                         |                                                                                                    |                                     |

Figure 8 – Screen with Capture Details

#### Monitoring Reasons by Hour or Day

The chart showing monitoring reasons allows identifying behavior patterns by hours of the day or by days of the week, by selecting the option in the box on the right:

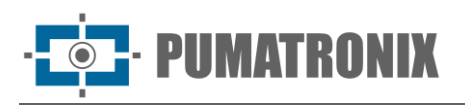

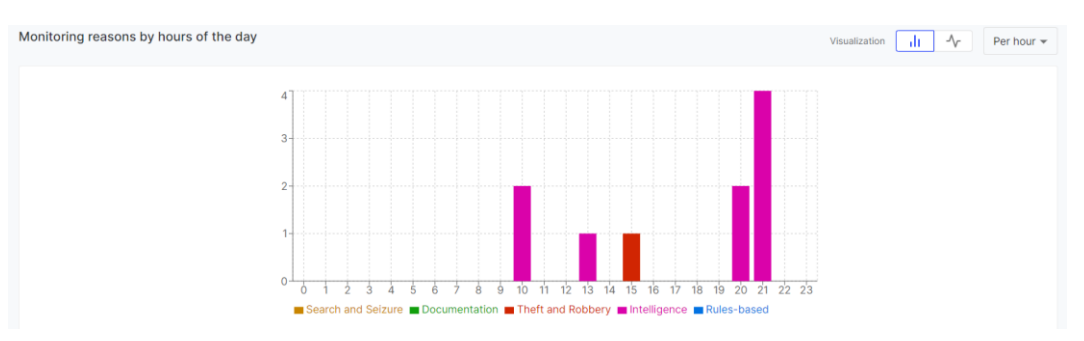

Figure 9 – Example of the chart of detected vehicles by hours of the day

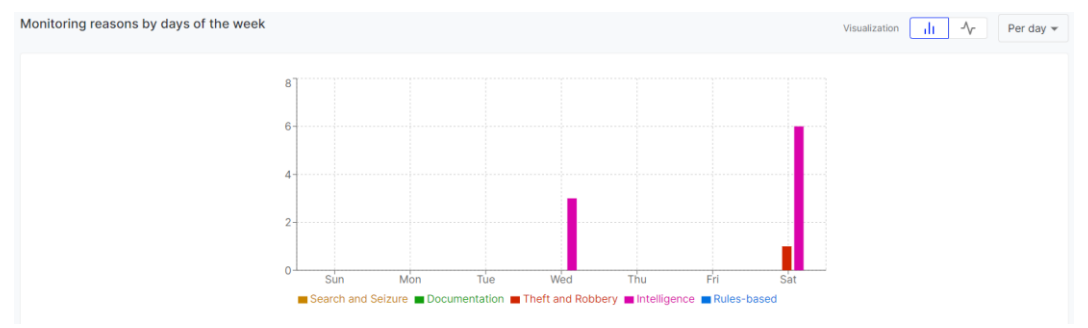

Figure 10 - Example of the chart of detected vehicles by days of the week

#### Capture Point Analysis

The chart with the number of detections of monitored vehicles by capture points displays the number of captures made and the efficiency rate of the devices in red, yellow, or green colors, as identified in the legend, both by hours of the day or by days of the week, as selected in the box on the right. More detailed information can be accessed in the <u>Camera Performance</u> panel.

The efficiency rate calculation considers the total number of captures made by the device and the number of captures with plate 0000000, which indicates a problem in identifying the vehicle's plate. In other words, if a device's efficiency rate is 62%, it can be concluded that 38% of the captures are errors. With this data and color visualization in the system, the user can quickly identify times with difficulties in plate identification or the performance of devices over the days.

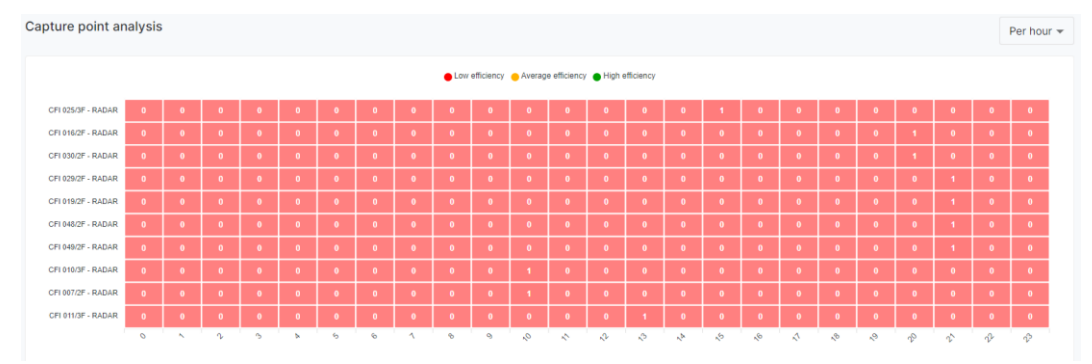

Figure 11 - Example of the capture point efficiency analysis chart

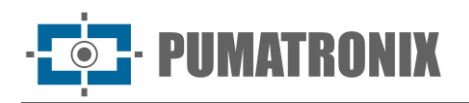

# Flow Analysis

The traffic flow analysis for a certain group of capture points is possible with the quantity raised by the Lince system and displayed according to the registered sections. When accessing the *Flow Analysis* panel, the initial filter considers captures from the current date, and the following filters are applicable:

- Initial date & time;
- End date & time;
- Today or Current month;
- Capture Points;
- Cameras;
- Ranking of the most captured vehicles.

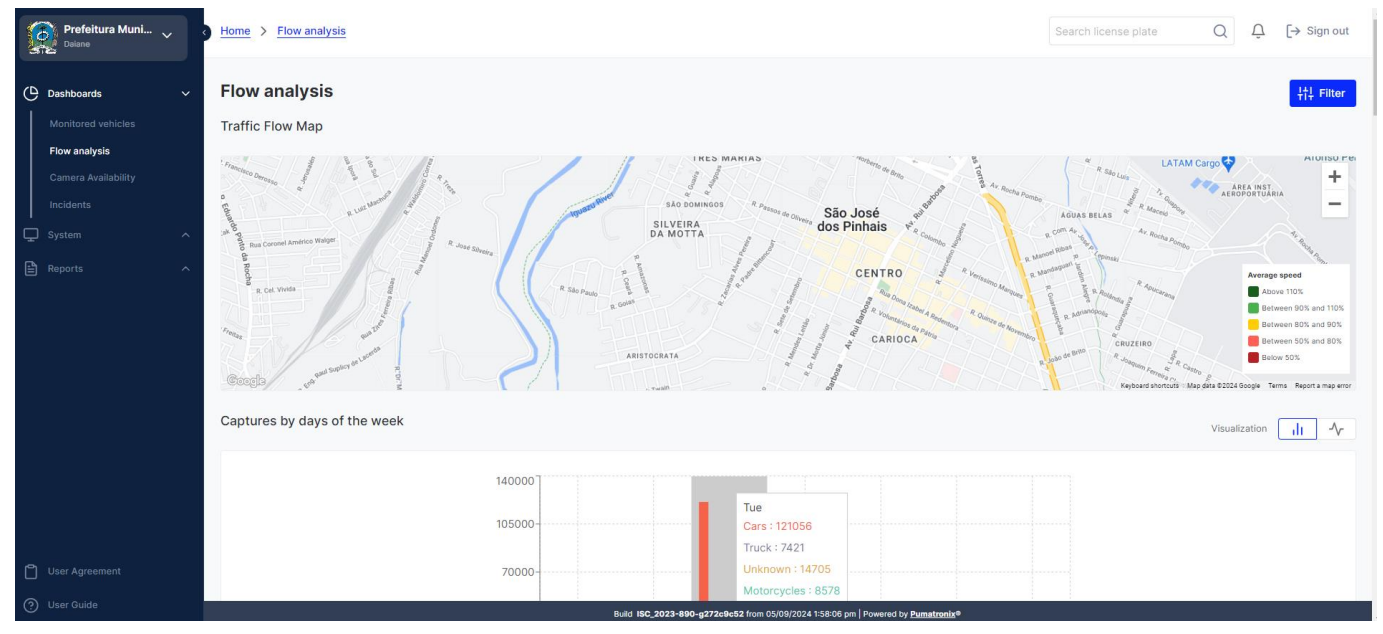

Figure 12 - Example of the initial screen in Panels > Flow Analysis

#### Traffic Flow Map

The *Traffic Flow Map* displays the average speed information for the registered <u>Monitored Sections</u> and shows on the map the color corresponding to the average speed detected in the monitored section, as per the legend.

#### Captures by Day of the Week or by Hour of the Day

The quantity of vehicles by day of the week or by hour of the day is displayed considering the vehicle class for a certain group of selected capture points:

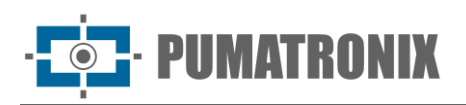

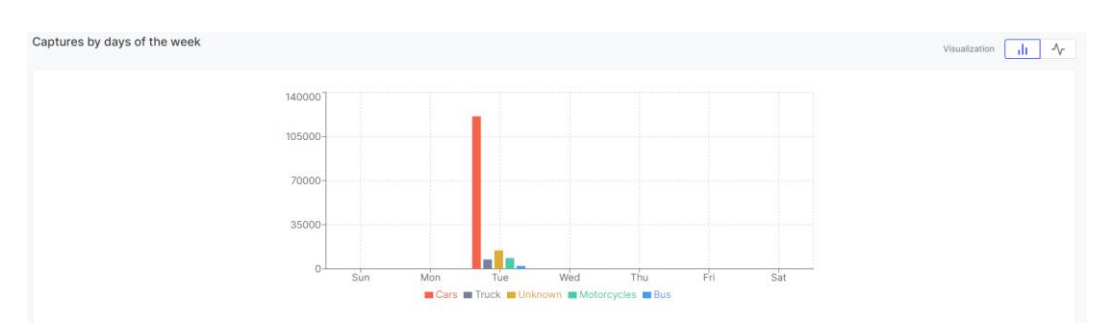

Figure 13 – Example of the chart of captures by day of the week

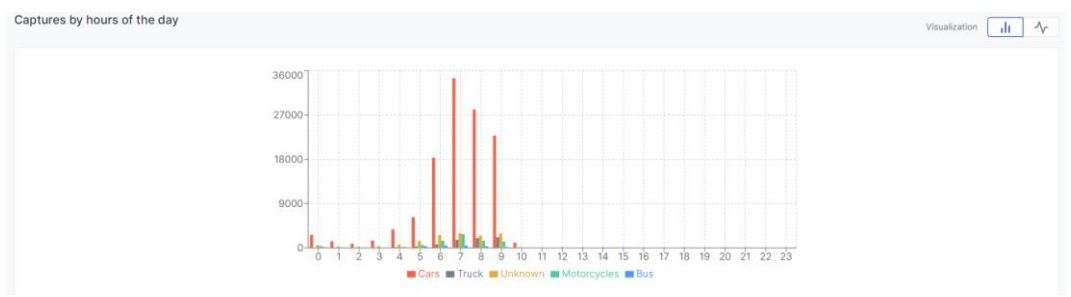

Figure 14 - Example of the chart of captures by hour of the day

#### Ranking of Captures by Vehicle Class

The ranking list of captures by vehicle class displays the quantity by vehicle class, listing which class has the highest quantity for a certain group of selected capture points in the filter.

| Ranking of captures by vehicle class |                  |        |  |  |  |  |  |  |
|--------------------------------------|------------------|--------|--|--|--|--|--|--|
| #                                    | Class            | Amount |  |  |  |  |  |  |
| 1                                    | Cars 📾           | 121056 |  |  |  |  |  |  |
| 2                                    | Unknown 🕐        | 14705  |  |  |  |  |  |  |
| 3                                    | Motorcycles වීර් | 8578   |  |  |  |  |  |  |
| 4                                    | Truck 👼          | 7421   |  |  |  |  |  |  |
| 5                                    | Bus 🗖            | 2325   |  |  |  |  |  |  |

Figure 15 – Example of the ranking of captures by vehicle class

#### Flow Intelligence

From the Flow *Intelligence* section, the presented data result from the analysis of flow data and provide relevant information for monitoring vehicle flows by capture points.

| Flow intelligence               |                   |              |    |        |  |  |  |  |  |  |  |  |
|---------------------------------|-------------------|--------------|----|--------|--|--|--|--|--|--|--|--|
| Ranking of most detected plates |                   |              |    |        |  |  |  |  |  |  |  |  |
|                                 | # Plate Amount    |              |    |        |  |  |  |  |  |  |  |  |
| 1                               |                   | 300.20173    | 42 |        |  |  |  |  |  |  |  |  |
| 2                               |                   | \$2077(5) 0  | 31 |        |  |  |  |  |  |  |  |  |
| 3                               |                   | GHIL4III0    | 26 |        |  |  |  |  |  |  |  |  |
| 4                               | A[[213 25         |              |    |        |  |  |  |  |  |  |  |  |
| 5                               |                   | 80140031     | 25 |        |  |  |  |  |  |  |  |  |
| Ranking of captur               | re point by dete  | ction number |    |        |  |  |  |  |  |  |  |  |
|                                 | - , ,             |              |    |        |  |  |  |  |  |  |  |  |
|                                 | Capture point     |              |    | Amount |  |  |  |  |  |  |  |  |
| 1                               | CFI 012/4F - RADA | R            |    | 9599   |  |  |  |  |  |  |  |  |
| 2                               | CFI 010/3F - RADA | R            |    | 9546   |  |  |  |  |  |  |  |  |
| 3                               | CFI 013/4F - RADA | R            |    | 8748   |  |  |  |  |  |  |  |  |
| 4                               | CFI 011/3F - RADA | R            |    | 8265   |  |  |  |  |  |  |  |  |

Figure 16 - Example of the quantities of most captured plates and by capture points

- 1) *Ranking of most detected plates* lists the plates with the highest number of detections and shows the number of times they were captured in the images;
- 2) *Ranking of capture points by number of detections* lists the capture points with the highest number of detections and shows the number of captures made at each point;
- 3) *Plates by reading frequencies* displays the quantity of plates that have some reading frequency, grouped by average capture frequency;

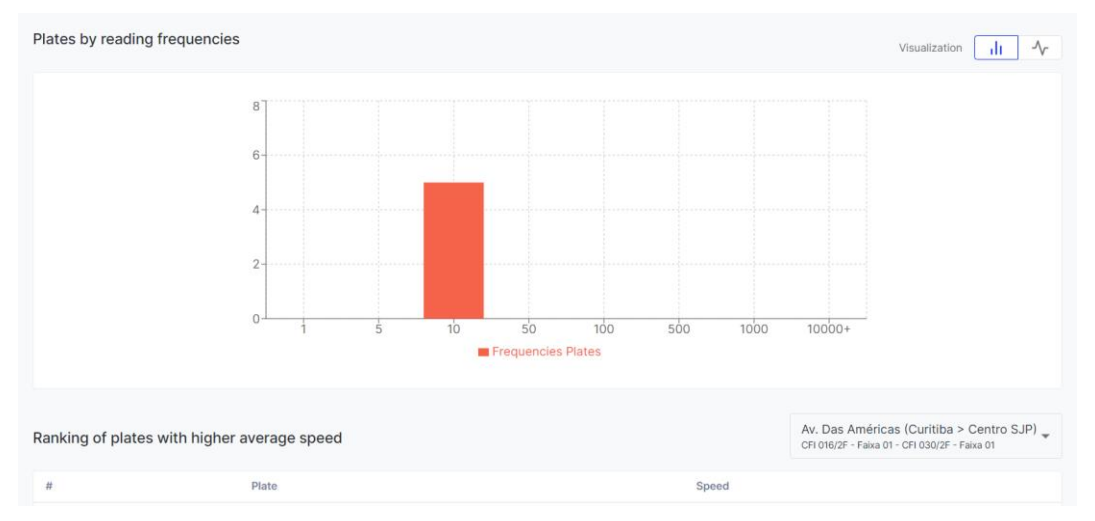

4) *Ranking of plates with the highest average speed* lists the plates with the highest average speed calculated for a registered section, selected on the right.

#### Camera Availability

The *Camera Availability panel provides an overview of* the efficiency of a device registered in the system, indicating in the graph the number of records per hour of the day. When accessing the panel, the initial filter considers captures from the current week, and the following filters are applicable:

- Initial date & time;
- End date & time;

www.pumatronix.com

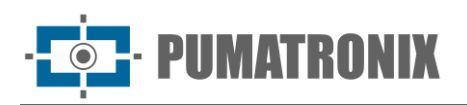

#### • Cameras.

With color visualization, the user can quickly identify the most problematic times of the day, during which there may be some difficulty in identifying plates, considering the device selected in the filter. Thus, when *Null Records* occur between 11 pm and 5 am, the cause may be related to lighting issues. When there are *Null Records* at all times of the day, it is likely caused by poor device framing.

| Prefeitura Muni 🗸 | Home                                                        | > Camer                                                                      | a Availab | ility |    |    |    |     |     |             |            |            |             |             |            |                   |               |     |     | earch lice | ense plat | 0    | Q    | Û   | [→ Sign out |
|-------------------|-------------------------------------------------------------|------------------------------------------------------------------------------|-----------|-------|----|----|----|-----|-----|-------------|------------|------------|-------------|-------------|------------|-------------------|---------------|-----|-----|------------|-----------|------|------|-----|-------------|
| C Dashboards ~    | Cam<br>CFI 001                                              | Camera Availability<br>CFI 001/2F - Faixa Diretta: (01/05/2024 - 31/05/2024) |           |       |    |    |    |     |     |             |            |            |             |             |            |                   | ≝ Export ∨ †† |     |     |            |           |      |      |     |             |
| 🖵 System 🔨        |                                                             |                                                                              |           |       |    |    |    |     |     |             |            |            |             |             |            |                   |               |     |     |            |           |      |      |     |             |
| Reports ^         | Search history 👻                                            |                                                                              |           |       |    |    |    |     |     |             |            |            |             |             |            |                   |               |     |     |            |           |      |      |     |             |
|                   | The last 5 searches are served to facilitate visualization. |                                                                              |           |       |    |    |    |     |     |             |            |            |             |             |            |                   |               |     |     |            |           |      |      |     |             |
|                   | 0612                                                        |                                                                              |           |       |    |    |    |     |     |             |            |            |             |             |            |                   |               |     |     |            |           |      |      |     |             |
|                   | 05/1                                                        |                                                                              |           |       |    |    |    |     |     |             |            |            |             |             |            |                   |               |     |     |            |           |      |      |     |             |
|                   | 05/10                                                       |                                                                              |           |       |    |    |    |     |     |             |            |            |             |             |            |                   |               |     |     |            |           |      |      |     |             |
|                   | 05.0                                                        |                                                                              |           |       |    |    |    |     |     |             |            |            |             |             |            |                   |               |     |     |            |           |      |      |     |             |
|                   | 05/0                                                        | 140                                                                          | 91        | 44    | 41 | 50 | 45 | 71  | 95  | 208         | 277        | 300        | 0           | 0           | 0          | ۰                 | 0             | •   | ۰   | ۰          | 0         | ٥    | 0    | ٥   | •           |
|                   | 05/0                                                        | 0                                                                            | 0         | 0     | •  | 0  | ۰  | 0   | •   | 0           | 0          | 0          | 0           | 0           | 422        | 449               | 503           | 458 | 407 | 421        | 367       | 304  | 289  | 254 | 186         |
|                   | 05.0                                                        | 0                                                                            | •         | •     | •  | •  | 88 | 199 | 460 | 395         | 439        | 515        | 501         | 501         | 547        | 116               | 0             | •   | •   | •          | 0         | 0    | •    | •   | •           |
|                   | 08.01                                                       | •                                                                            | °         | •     | ÷  |    | °  |     | -   | ~           |            | - 1/2      | 516         | 558         | 468        | 464               | 490           | 500 | 555 | 517        | -111      | 261  | 0    |     |             |
|                   | 05/0                                                        |                                                                              |           | 20    | 17 | 42 |    | 206 | 500 | 103         |            |            | •           |             |            |                   |               |     |     |            |           |      |      |     |             |
|                   | 05.0                                                        |                                                                              |           | 0     |    | 0  |    | 0   |     | 0           | 173        | 489        | 546         | 404         |            |                   | 0             |     |     |            | 0         |      | •    |     |             |
|                   | 05/0                                                        | •                                                                            | 0         | •     | •  | 0  |    | •   |     | •           |            | 479        | 483         | 457         | 550        | 558               | 608           | m   | •   | •          | 0         | •    | 0    | •   |             |
| User Agreement    |                                                             | Ŧ                                                                            | 15        | Ŧ     | 4  | s. | ¢  | 6°  | 17  | Ŧ           | æ          | .dr        | 110         | 4           | Ţ          | 1,527             | Ţ             | .¢* | 170 |            | S.        | -137 | 2111 | 10  | -37         |
| (?) User Guide    |                                                             |                                                                              |           |       |    |    |    |     | 8   | uiid ISC_20 | 123-890-g2 | 72c9c52 fr | im 05/09/20 | 024 1:58:06 | pm   Power | ed by <u>Puma</u> | etronix®      |     |     |            |           |      |      |     |             |

Figure 17 - Graph of Camera Availability Visualization

# **Cloning Suspects**

The *Cloning Suspects* panel presents possible captures indicating vehicle plate cloning as it tracks images with the same plates detected at times with incompatible movements. This validation is done using all devices sending images to the system but with vehicles of different characteristics. When accessing the panel, the initial filter considers captures from the current month, and the following filters are applicable:

- Initial date & time;
- End date & time;
- License plate;
- Capture Points;
- Cameras.

The map with the location of the records allows focusing on all by clicking on the button below to the right. The list of captures of cloning suspects displayed allows some *Actions,* in the column to the right, during panel viewing:

- Focus: clicking on the button displays the location where the plate was detected;
- *Monitor*: clicking on the button directs the user to the page for creating a new monitored vehicle when the *Status* is *No Monitoring*.

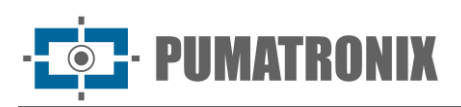

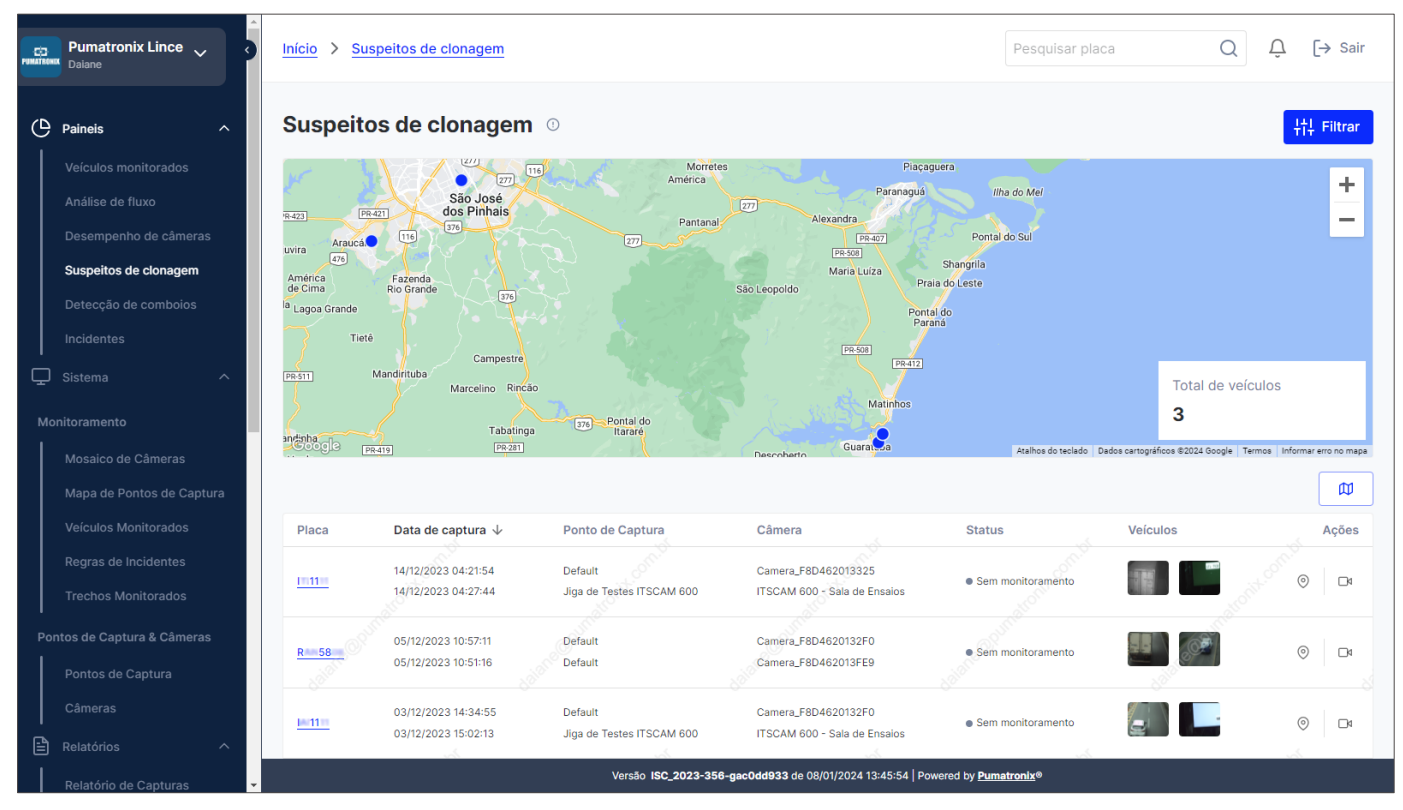

Figure 18 – Example of the initial screen of the Cloning Suspects panel

#### Convoy Detection

The *Convoy Detection* panel presents the plates of at least 2 vehicles that have been detected traveling together, repeating this behavior at least once. When accessing the panel, the initial filter considers captures from the current month, and the following filters are applicable:

- Initial date;
- End date;
- License plate;
- Repetition period;
- Repetitions.

The map with the location of the records allows focusing on all by clicking on the button below to the right. The list of detected convoys is displayed just below the map and allows some *Actions,* in the column to the right, during panel viewing:

- Focus: clicking on the button displays the location where the convoy was detected;
- *Monitor*: clicking on the button directs the user to the page for creating a new monitored vehicle when the *Status* is *No Monitoring*.

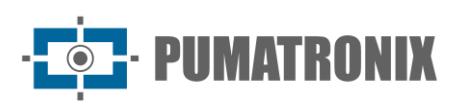

| Pumatronix Lince V                                               | Início > Detecção de comboios |                                                             | Pesquisar placa                         | Q Û [→ Sair                                                     |
|------------------------------------------------------------------|-------------------------------|-------------------------------------------------------------|-----------------------------------------|-----------------------------------------------------------------|
| Paineis ^                                                        | Detecção de comboios 💿        |                                                             |                                         | ‡†∔ Filtrar                                                     |
| Veículos monitorados                                             | <u>l</u>                      | Colombia Surmaine                                           | Gabão República Quên                    | Somália<br>la                                                   |
| Análise de fluxo                                                 |                               | Edwarden AM DA, MA CO en                                    | Democrática<br>do Congo<br>Tanzânia     | <b>-</b>                                                        |
| Desempenho de câmeras                                            |                               | Peru at a state                                             | Angola Zâmbia                           | _                                                               |
| Suspeitos de clonagem                                            | 8                             | Bolivia                                                     | Namibia Zimbábue                        | moique                                                          |
| Detecção de comboios                                             |                               | Paraguai pa                                                 | Botsuana                                | Indico                                                          |
| Incidentes                                                       | Oceano<br>Pacífico Sul        | Urusuai                                                     | Atlântico Sul África?                   |                                                                 |
| ↓<br>↓ Sistema ^                                                 | <b>V</b> .                    | Argentina                                                   |                                         | Total de comboios                                               |
| Monitoramento<br>Mosaico de Câmeras<br>Mapa de Pontos de Captura | Google                        |                                                             | Atabas do Y                             | 137671<br>elido   Dedos certopañoce 82024 Googie, NEGH   Terros |
| Veículos Monitorados                                             | Placa Período de repetições 个 | Repetições                                                  | Status                                  | Ações                                                           |
| Regras de Incidentes<br>Trechos Monitorados                      | A 4 4 4 09/12/2023            | and a second                                                | Sem monitoramento     Sem monitoramento |                                                                 |
| Pontos de Captura & Câmeras                                      | A                             |                                                             | Sem monitoramento                       | 0 0 0                                                           |
| Pontos de Captura                                                | Fill 8                        | · .                                                         | Sem monitoramento                       | 0                                                               |
| Câmeras                                                          | B/ 50 4                       |                                                             | Sem monitoramento                       |                                                                 |
| Relatórios ^                                                     | A 0 2                         | 6                                                           | Sem monitoramento                       | © ×                                                             |
| Relatório de Capturas 👻                                          |                               | Versão ISC_2023-326-gb869d09c de 03/01/2024 16:18:29   Powe | ered by Pumatronix®                     |                                                                 |

Figure 19 – Example of the initial screen of the Convoy Detection panel

#### Incidents

The *Incidents* panel presents the quantity and location on the map of incident records detected as configured in the <u>Incident Rules</u>, including Speeding, Exclusive lane, Roadblock, Car rotation, and Border control.

When accessing the panel, the initial filter considers captures from the current month, and the following filters are applicable:

- Initial date & time;
- End date & time;
- Today or Current month;
- Type of rule for incidents;
- Capture Points;
- Cameras.

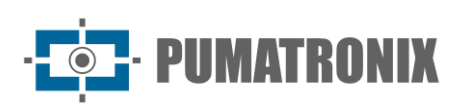

| Pumatronix Lince V<br>Deisne                                            | Home > Incidents                   |                           |                                                         |                                                    | Search license plate                                                            | $Q  \stackrel{\frown}{\downarrow}  [ \rightarrow Sign out$ |
|-------------------------------------------------------------------------|------------------------------------|---------------------------|---------------------------------------------------------|----------------------------------------------------|---------------------------------------------------------------------------------|------------------------------------------------------------|
| Dashboards     Monitored vehicles                                       | Incidents<br>Incident registration |                           |                                                         |                                                    |                                                                                 | ‡†‡ Filter                                                 |
| Flow analysis<br>Camera Availability<br>Incidents                       |                                    |                           | Nicaragua<br>Venezuela<br>Cuyana<br>Suriname<br>Ecuador | Burkin<br>Guinea - Faco<br>Chan<br>Gui             | Nigeria<br>Cabon<br>Cabon<br>DRC                                                | Arabian Sea                                                |
| ↓     System     ✓       ▲     Reports     ✓       ♦     Settings     ∧ |                                    |                           | Perguar                                                 | an cran                                            | Tanzahia<br>Angola Zambia Mozambique<br>Namibia Zimbabwe<br>Botswana Madagascar | Indian<br>Ocean                                            |
|                                                                         | Google                             | South<br>Pacific<br>Ocean | Chile<br>Argentina                                      | South<br>Atlantic<br>Ocean                         | South Africa                                                                    | yboard shortsuts   Map data @2024 Google, INEEDI   Tems    |
|                                                                         | Speeding<br>O                      | Exclusive track           | Via blocked<br>O                                        | Car rotation                                       | Border control<br>O                                                             | Total<br>O                                                 |
|                                                                         | Incident type violations           |                           |                                                         |                                                    |                                                                                 |                                                            |
| User Agreement                                                          |                                    |                           |                                                         |                                                    |                                                                                 |                                                            |
| () User Guide                                                           |                                    |                           | Build ISC_2023-892-g189ac471 from 05/13,                | /2024 12:13:12 pm   Powered by <u>Pumatronix</u> ® |                                                                                 |                                                            |

Figure 20 - Example of the initial screen of the Incidents panel

The graphs presented in the panel offer statistical information on the incidents detected within the filtered period:

1) *Violations by type of incident*: presents the number of incidents in a graph that allows quick identification of those with the highest number of occurrences;

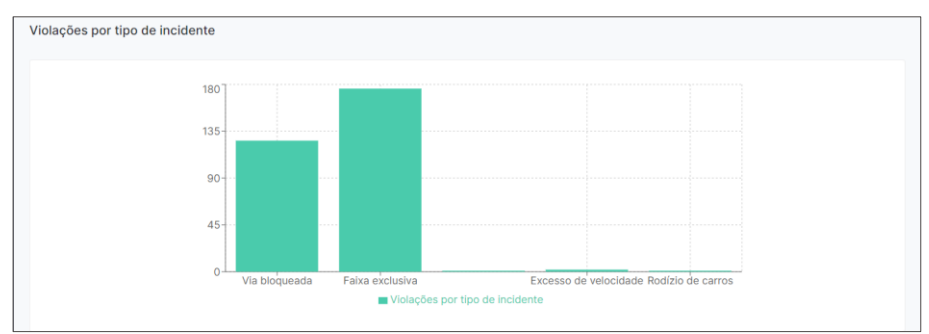

2) *Violations by day*: optimizes data in a graph that allows identification of days with the highest incidence of incidents;

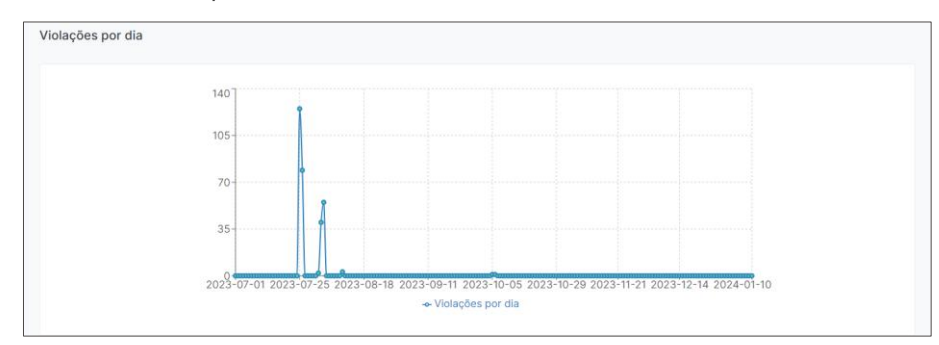

3) *Violations by vehicle class*: graph with data on the number of violations detected for each vehicle class;

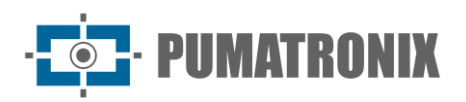

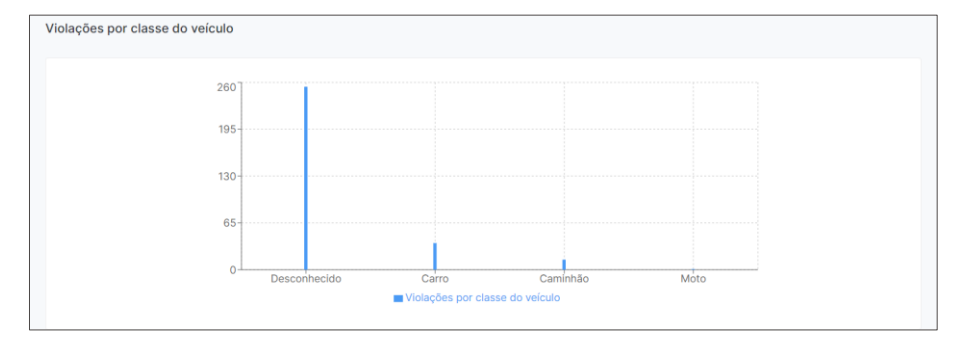

4) *Vehicles with recurring restrictions*: list with the ranking of vehicles detected with the highest number of violations;

| _ |              |                          |       |        |     |           |   |
|---|--------------|--------------------------|-------|--------|-----|-----------|---|
|   | Veículos com | n restrições recorrentes | 3     |        |     |           |   |
|   | #            | Placa                    | Marca | Modelo | Cor | Violações | Â |
|   | 1            | 0000000                  | -     |        |     | 5         |   |
|   | 2            | C 2 3                    | -     |        |     | 2         |   |
|   | 3            | C 6 9                    | -     |        |     | 1         |   |
|   | 4            | К 4 4                    | -     |        | -   | 1         |   |
|   | 5            | A 7 0                    | -     |        |     | 1         |   |
|   | 6            | wind                     |       |        |     | 1         | - |

5) *Violations by day of the week*: quantity of incidents detected per day of the week on devices, with indicative colors of the days with the highest quantity, as per legend;

| Violações por dia d          | a semana |                 |                           |                                 |                 |     |      |
|------------------------------|----------|-----------------|---------------------------|---------------------------------|-----------------|-----|------|
|                              |          |                 | 🔵 Baixa quantidade 😑 Médi | a quantidade 🛛 🖕 Alta quantidad | de              |     |      |
| GUARATUBA - Saida Ferry      | 0        | 0               | 0                         | 0                               | 0               | 1   | 0    |
| GUARATUBA - Entrada Ferry    | 0        |                 | 0                         | 0                               | 1               |     | 0    |
| CAIOBÁ - Cabine 02           | 0        | 0               | 0                         | 0                               | 1               | 0   | 0    |
| CAJOBÁ - Cabines de cobrança | 0        | 0               | 0                         | 0                               | 1               |     | 0    |
| GUARATUBA - Cabine 01        | 0        |                 | 0                         | 0                               | 1               |     | 0    |
| Default                      | 0        |                 | 0                         | 0                               | 26              |     | 0    |
| CAIOBÁ - Cabine 01           | 0        |                 | 2                         | 40                              |                 |     | 0    |
| GUARATUBA - Cabine 02        | 0        |                 | 2                         | 0                               | 1               |     | 0    |
| Jiga de Testes ITSCAM 600    | 0        |                 | 123                       | 79                              | 26              |     | 0    |
|                              | Date     | 98 <sup>0</sup> | 1. <sup>45</sup>          | Or <sup>uth</sup>               | 0 <sup>39</sup> | Set | Sign |

6) *Violations by hour of the day*: quantity of incidents detected per hour of the day on devices, with indicative colors of the hours with the highest quantity, as per legend;

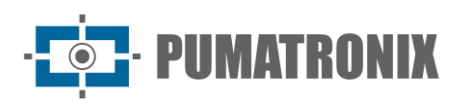

| Baixa quantidade  Média quantidade  Alta quantidade |   |   |   |   |   |   |          |            |       |   |   |    |    | antidade |    |   |    |    |   |   |   |   |   |   |
|-----------------------------------------------------|---|---|---|---|---|---|----------|------------|-------|---|---|----|----|----------|----|---|----|----|---|---|---|---|---|---|
| GUARATUBA - Saída Ferry                             | 0 | 0 | 0 | 0 | 0 | 0 | 0        | 0          | 1     | 0 | 0 | 0  | 0  | 0        | 0  | 0 | 0  | 0  | 0 | 0 | 0 | 0 | 0 | 0 |
| GUARATUBA - Entrada Ferry                           | 0 | 0 | 0 | 0 | 0 | 0 | 0        | 0          | 0     | 0 | 0 | 1  | 0  | 0        | 0  |   | 0  | 0  | 0 | 0 | 0 | 0 | 0 | • |
| CAIOBÁ - Cabine 02                                  | 0 | 0 | 0 | 0 | 0 |   | 0        | 0          | 0     | 0 | 0 | 0  | 0  | 0        | 1  |   | 0  | 0  | 0 | 0 | 0 | 0 | 0 |   |
| CAIOBÁ - Cabines de cobrança                        | 0 | 0 | 0 | 0 | 0 | 0 | CAIOBA - | - Cabine i | 32: 0 | 0 | 0 | 0  | 0  | 0        | 0  | 0 | 1  | 0  | 0 | 0 | 0 | 0 | 0 | • |
| GUARATUBA - Cabine 01                               | 0 | 0 | 0 | 0 | 0 | 0 | 0        | 0          | 0     | 0 | 0 | 0  | 0  | 1        | 0  | 0 | 0  | 0  | 0 | 0 | 0 | 0 | 0 | • |
| Default                                             | 0 | 0 | 0 | 0 | 0 | 0 | 0        | 0          | 0     | 1 | 0 | 0  | 0  | 1        | 3  | 5 | 9  | 7  | 0 | 0 | 0 | 0 | 0 | , |
| CAIOBÁ - Cabine 01                                  | 0 | 1 | 0 | 0 | 3 | 9 | 3        | 0          | 3     | 3 | 4 | 1  | 2  | 2        | 4  | 3 | 4  | 0  | 0 | 0 | 0 | 0 | 0 | ; |
| GUARATUBA - Cabine 02                               | 0 | 0 | 0 | 0 | 0 | 0 | 0        | 0          | 0     | 0 | 0 | 0  | 0  | 0        | 0  |   | 2  | 0  | 0 | 0 | 0 | 0 | 0 |   |
| ling de Testes (TSCAM 600                           | 0 | 0 | 0 | 0 | 0 | 0 | 0        | 0          | 1     | 1 | 0 | 21 | 24 | 21       | 78 |   | 23 | 12 | 1 | 0 |   |   | 0 |   |

# 3. System

#### Monitoring

#### Camera Mosaic

The monitoring option with the *Camera Mosaic* allows live viewing of the images from each registered device, aiming to monitor roads and vehicles added to the <u>Monitored Vehicles</u> list. Below the displayed images is a list of the last 50 occurrences in 24 hours detected on the devices of the filter applied in *Camera Filter*.

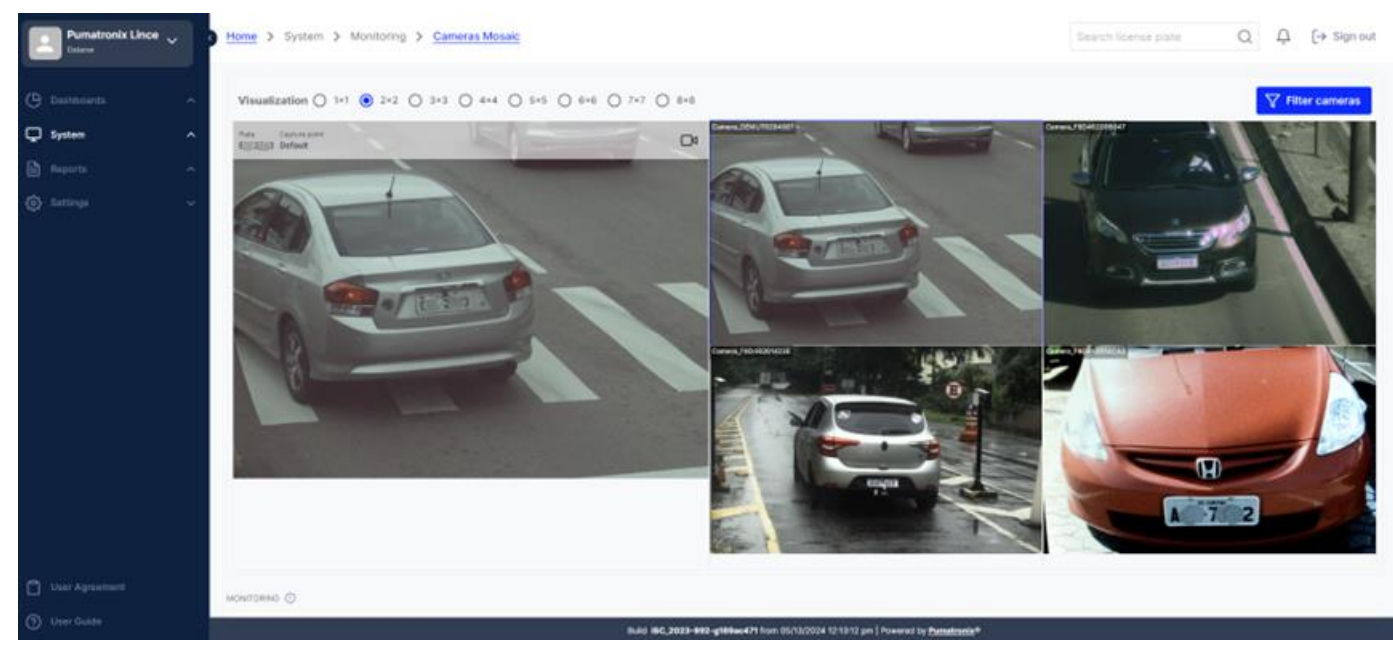

Figure 21 - Example of the Camera Mosaic screen

When accessing the mosaic, which devices will be monitored live in the *Camera Filter* must be selected. The list of all registered devices is displayed and can be searched by name. They must be selected by clicking on the checkbox to the left of each device, and at the end, *Apply* must be clicked to confirm the selection:

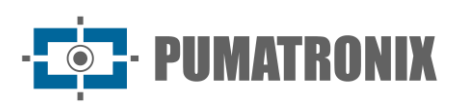

| Pumatronix Lince V<br>Daiane                              | Home > …                  | > Cameras Mosaic > Filter Camera | <u>8</u>                   |                                            |                                                      | Search license plate Q | Û [→   | Sign out |
|-----------------------------------------------------------|---------------------------|----------------------------------|----------------------------|--------------------------------------------|------------------------------------------------------|------------------------|--------|----------|
| 🕒 Dashboards 🔷 ^                                          | ← Filter                  | Cameras                          |                            |                                            |                                                      |                        |        |          |
| 🖵 System 🗸 🗸                                              | Q Search can              | nera                             |                            |                                            |                                                      |                        |        | Apply    |
| Monitoring<br>Cameras Mosaic                              |                           | Camera 🛧                         | Capture point              | Direction Rear                             | Serial number<br>11382A9798290881988ADCFE90325476431 | D2E1F1                 | Status |          |
| Capture point map<br>Monitored vehicles<br>Incident Rules | - Connel Connel           | ABC123                           | Casa Adroaldo              | Front On the State                         | CAMABC123                                            |                        | Active |          |
| Monitored Routes Capture points & Cameras                 |                           | Camera 00555                     | location 5                 | Front                                      | cam00555                                             |                        | Active |          |
| Capture points<br>Cameras                                 |                           | camera 3                         | location 3                 | None                                       | cm3                                                  |                        | Active |          |
| Reports V                                                 | Contraction of the second | Camera_DEMUT8294001              | Default                    | Front                                      | DEMUT8294001                                         |                        | Active |          |
| දිටු Settings ^                                           |                           | Camera_F8D46200B047              | Default                    | Front                                      | F8D46200B047                                         |                        | Active |          |
|                                                           |                           | Camera_F8D46201422E              | CAIOBÁ - Cabine 02         | Front                                      | F8D46201422E                                         |                        | Active |          |
| 💾 User Agreement                                          |                           | Camera_F8D462014CA2              | Default                    | Front                                      | F8D462014CA2                                         |                        | Active |          |
| () User Guide                                             |                           |                                  | Build ISC_2023-892-g189ac4 | <b>471</b> from 05/13/2024 12:13:12 pm   P | Powered by <u>Pumatronix</u> ®                       |                        |        |          |

Figure 22 – Camera Filter screen for the mosaic

#### Capture Points Map

The monitoring option with the *Capture Points Map offers a* joint visualization of the location and status of the registered capture points. By clicking on the legend, points can be removed from the map and the list below the view, for example, those that are disabled. All capture points are listed below the map, and their location can be viewed separately by clicking on the listed capture point.

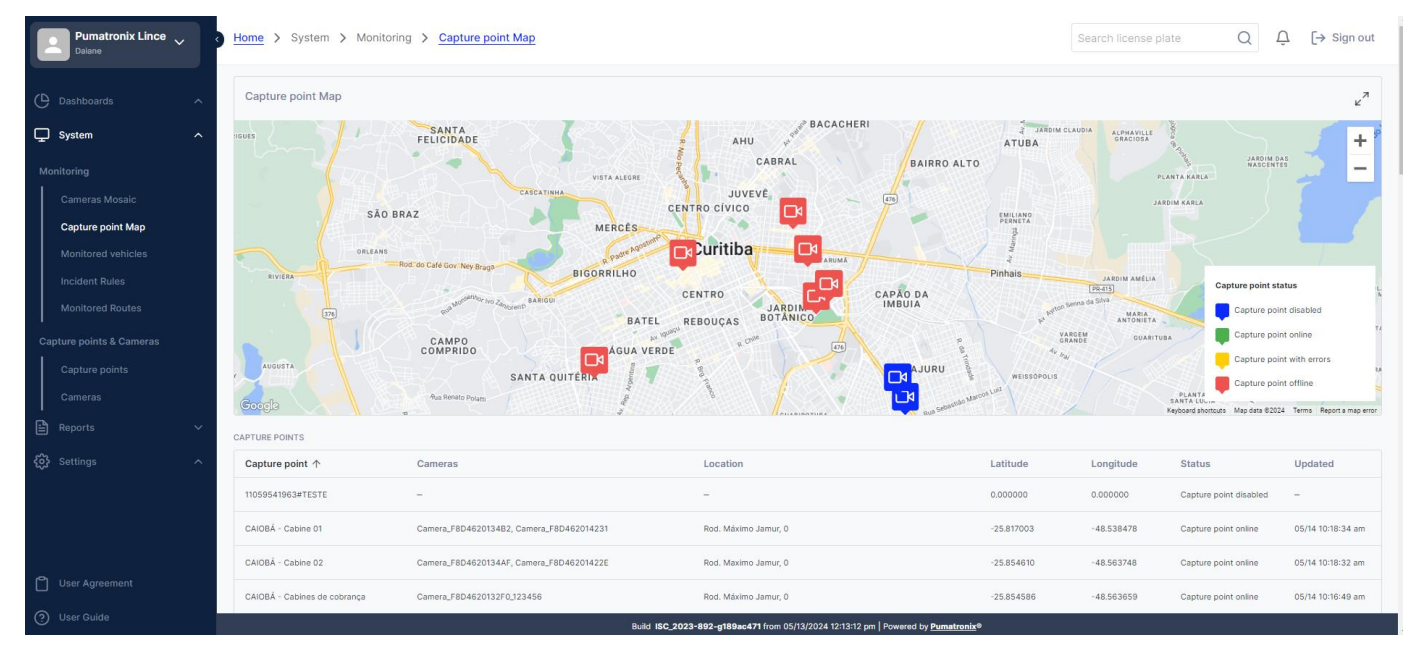

Figure 23 – Initial screen of the Capture Points Map

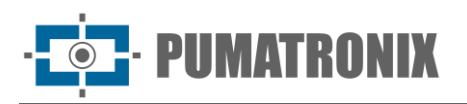

#### Monitored Vehicles

When accessing *System > Monitored Vehicles*, a list of all monitored vehicles registered in the system is displayed. They can be edited or removed from monitoring, and there are options for registering new monitoring.

| Ç  | Sistema ^                   | Início > Sistema         | > Monitor    | ramento > Veículos Monitorados                |                              |                                    | Pesquisar p   | laca Q                 | Ç [-;          | Sair  |
|----|-----------------------------|--------------------------|--------------|-----------------------------------------------|------------------------------|------------------------------------|---------------|------------------------|----------------|-------|
| М  | onitoramento                |                          |              |                                               |                              |                                    |               |                        |                |       |
| 1  | Mosaico de Câmeras          | Veículos Mo              | nitorac      | los                                           |                              | Editar regra de m                  | nonitoramento |                        | onar veícu     | lo 🔹  |
|    | Mapa de Pontos de Captura   |                          |              |                                               |                              |                                    |               |                        |                |       |
|    | Veículos Monitorados        | Início/Expira            | Placa        | Tipo                                          | Descrição<br>do              | Características                    | Alerta No     | tificações Responsável |                | Ações |
|    | Regras de Incidentes        |                          |              |                                               | veículo                      |                                    |               |                        |                |       |
|    | Trechos Monitorados         | 15/01/2024               | B 1          | MonitoringVehicles.type.automatic_monitoring  | O VEÍCULO FOI<br>DETECTADO 5 | VEÍCULO NÃO                        | 4· 🖸          |                        | Ľ              | Θ     |
| Po | ontos de Captura & Câmeras  | 15/01/2024               |              |                                               | VEZES                        | PERMITIDO                          |               |                        |                |       |
|    | Pontos de Captura           |                          |              |                                               |                              |                                    |               |                        |                |       |
|    | Câmeras                     | 15/01/2024<br>15/01/2024 | <u>0) 8</u>  | MonitoringVehicles.type.automatic_monitoring  | O VEÍCULO FOI<br>DETECTADO 5 | VEÍCULO NÃO<br>PERMITIDO           | ¢ D           |                        | C              | Θ     |
|    | Relatórios ^                |                          |              |                                               | VEZES                        |                                    |               |                        |                |       |
|    | Relatório de Capturas       | 13/01/2024               | CHER IN      | Manifedra Vehicles for automatic manifestar   | O VEICULO FOI                | VEICULO NÃO                        | o D           |                        | 9 <sup>9</sup> |       |
|    | Relatório de Comboio        | 13/01/2024               | Ur Ur B      | Monitoring venicles.type.automatic_monitoring | VEZES                        | PERMITIDO                          | Sugar State   |                        | 6              | U     |
|    | Relatório de Monitoramento  |                          |              |                                               | S. C. C.                     |                                    |               |                        |                |       |
|    | Relatório do SPIA-PRF       | 13/01/2024<br>13/01/2024 | <u>M 8 8</u> | MonitoringVehicles.type.automatic_monitoring  | O VEICULO FOI<br>DETECTADO 7 | VEÍCULO NÃO<br>PERMITIDO           | φ             |                        | Ľ              | Θ     |
|    | Relatório de Log do Sistema |                          |              |                                               | VEZES                        |                                    |               |                        |                |       |
|    | Relatório Forense           |                          |              |                                               | O VECULO FOI                 |                                    |               |                        |                |       |
|    | Relatório de Incidentes     | 13/01/2024<br>13/01/2024 | <u>H 3 5</u> | MonitoringVehicles.type.automatic_monitoring  | DETECTADO 6                  | VEICULO NÃO<br>PERMITIDO           | ф (Д          |                        | ď              | Θ     |
| 63 | Configurações ^             |                          |              |                                               |                              |                                    |               |                        |                |       |
| C  | ontrole de Acesso           | 13/01/2024<br>13/01/2024 | R 5C 3       | MonitoringVehicles.type.automatic_monitoring  | O VEÍCULO FOI<br>DETECTADO 6 | VEÍCULO NÃO<br>PERMITIDO           | 4º 🖸          |                        | C              | Θ     |
|    | Usuários<br>•               |                          |              | Versão ISC_2023-358-gac                       | 0dd933 de 08/01/202          | 4 13:45:54   Powered by <u>Pum</u> | natronix®     |                        |                |       |

Figure 24 – Screen in System > Monitored Vehicles in the option of Adding monitoring rule

In the *Adding rule* or *Editing monitoring rule*, the validity times of the monitoring of all registered vehicles are determined, and among the configuration options are:

- General Tab
  - Activation time: selection of the start time for the daily monitoring of the plates of registered vehicles;
  - Expiration time: selection of the end time for the daily monitoring of the plates of registered vehicles;
  - Repetitions: indication of the number of times the plate can be detected before being included in the monitored vehicles list;
  - Expiration > Monitoring time: definition of the period in which the vehicle remains in the monitored vehicles list, in days.
- Exception Tab
  - $_{\odot}$  Allowed vehicles: inclusion of plates that should be ignored by the monitoring because they are allowed for the Incident;
  - $_{\odot}$   $\,$  Upload CSV: inclusion of the list of allowed plates using the CSV file;
- Notifications Tab:
  - Notification channels: can be received via *Email* and/or *Telegram;*

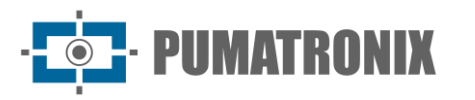

- Alert type: can be *Audible* and/or *Visual* (Pop-up);
- $\circ$  Notified people: selecting a Group of responsible individuals and the Users to be notified;
- $\circ~$  Customization of alert notification: the audible alert allows configuration of the sound type and the Pop-up color;
- Pop-up retention can be selected, which keeps the pop-up window open;
- $\circ$  Alert audio playback: audio volume and playback speed are adjusted.

| General Exception Notificatio                                                            | ins                       |  |
|------------------------------------------------------------------------------------------|---------------------------|--|
| Interval of hours                                                                        |                           |  |
| Start hour *                                                                             | Expiration hour *         |  |
| () hh:mm                                                                                 | () hh:mm                  |  |
| If the vehicle is tracked in this amount, or more, it w<br>Expiration<br>Monitoring time | ill be added to the list. |  |
| 0                                                                                        |                           |  |
|                                                                                          |                           |  |

Figure 25 – Screen of the Add Vehicle> Import Vehicles option

The registration is done through the *Add Vehicle button*. It is possible to import a list of plates of interest through the *Import Vehicles* option. In the opened window is the place to send the CSV file, by clicking on *the Upload CSV* button:

| Add vehicle                                | ×     |
|--------------------------------------------|-------|
| Upload the CSV file using the button below |       |
| c                                          | ancel |

Figure 26 – Screen example in Create new monitored vehicle > General tab

Selecting the option to add a *New Vehicle* opens the window to *Create a new monitored vehicle* and the fields with the vehicle data can be filled in:

- General Tab:
  - Monitoring name: name of the monitoring (mandatory field);
  - *Type*: select between the options Search and Seizure, Documentation, Theft and Robbery, and Intelligence (mandatory field);
  - Vehicle description: vehicle description, such as the model (example);
  - Characteristics: vehicle characteristics, such as color (example);
  - Activation date: start date set for monitoring analysis (mandatory field);
  - *Expiration* date: end date set for monitoring analysis (mandatory field).

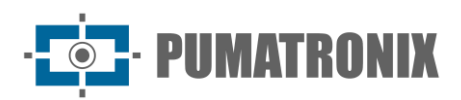

| New monitored       | vehicle                     | Characteristics   | Alert |
|---------------------|-----------------------------|-------------------|-------|
| New monitoret       | Venicie                     |                   | ~     |
| General Vehi        | cle Notifications Schedules |                   |       |
| monitoring name *   |                             | Type *            |       |
| Enter your monito   | ing name                    |                   | -     |
| Vehicle description | tion                        |                   |       |
| Start date *        |                             | Expiration date * |       |
| 💾 mm/dd/yyyy        |                             | 🛗 mm/dd/yyyy      |       |
|                     |                             |                   |       |
|                     |                             | Cancel            | Apply |
|                     |                             | Cancel            | Apply |

Figure 27 – Example screen in Create new monitored vehicle > General tab

- Vehicle Tab:
  - o Plate;
  - o Brand;
  - o Model;
  - Color;
  - Vehicle classes;
  - Number of characters identified on plates: allows identification of partially obscured plate characters, with up to 1 or 2 unidentified characters.

| General Vehicle                                                                                                    | Notifications Schedules                                                                                                    |                           |   |
|----------------------------------------------------------------------------------------------------|----------------------------------------------------------------------------------------------------|---------------------------|---|
| Plate *                                                                                                    |                                                                                                    |                           |   |
| Enter your vehicle plate                                                                                                    |                                                                                                    | Partial plate             |   |
|                                                                                                    |                                                                                                    |                           |   |
| If you don't know all the characters                                                                                                    | on the plate use * or ? to fill unknown characters.                                                                                  |                           |   |
| If you don't know all the characters                                                                                                    | on the plate use * or ? to fill unknown characters.                                                                                  |                           |   |
| If you don't know all the characters Characteristics                                                                                                    | on the plate use * or ? to fill unknown characters.                                                                                  |                           |   |
| If you don't know all the characters<br>Characteristics<br>If the vehicle does not have the full                                                                     | on the plate use * or ? to fill unknown characters.<br>plate fill in at least 2 fields of the characteristics.                       |                           |   |
| If you don't know all the characters<br><b>Characteristics</b><br>If the vehicle does not have the full<br>Vehicle classes                                           | on the plate use * or ? to fill unknown characters.<br>plate fill in at least 2 fields of the characteristics.                       |                           |   |
| If you don't know all the characters<br>Characteristics<br>If the vehicle does not have the full<br>Vehicle classes<br>Select the classes                            | on the plate use * or ? to fill unknown characters.<br>plate fill in at least 2 fields of the characteristics.                       |                           | - |
| If you don't know all the characters<br>Characteristics<br>If the vehicle does not have the full<br>Vehicle classes<br>Select the classes<br>Make                    | on the plate use * or ? to fill unknown characters. plate fill in at least 2 fields of the characteristics. Model                    | Color                     | • |
| Y you don't know all the characters<br>Characteristics<br>If the vehicle does not have the full<br>Vehicle classes<br>Select the classes<br>Make<br>Enter your make  | on the plate use * or ? to fill unknown characters. plate fill in at least 2 fields of the characteristics.  Model  Enter your model | Color<br>Enter your color | - |
| If you don't know all the characters<br>Characteristics<br>If the vehicle does not have the full<br>Vehicle classes<br>Select the classes<br>Make<br>Enter your make | on the plate use * or ? to fill unknown characters:<br>plate fill in at least 2 fields of the characteristics.<br>Model              | Color<br>Enter your color | - |

Figure 28 - Example screen in Create new monitored vehicle > Vehicle tab

- Notifications Tab:
  - Notification channels: can be received via *Email* and/or *Telegram;*
  - Alert type: can be Audible and/or Visual (Pop-up);
  - o Notified people: selecting a Group of responsible individuals and the Users to be notified;
  - Customization of alert notification: the audible alert allows configuration of the sound type and the Pop-up color;
  - *Pop-up retention* can be selected, which keeps the pop-up window open;
  - Alert audio playback: audio volume and playback speed are adjusted.

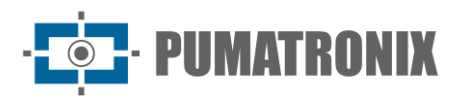

| New monitored vehicle                                                          | ×                    |
|--------------------------------------------------------------------------------|----------------------|
| General Vehicle Notifications Schedules                                        |                      |
| Channels for notifications                                                     |                      |
| E-mail Telegram                                                                |                      |
| Alert type                                                                     |                      |
| Sound alert Visual Alert (Pop-up)                                              |                      |
| People notified<br>Add at least one group OR user to receive the notification. |                      |
| Responsible group                                                              | Users to be notified |
| Caiobá Cabines 🕲 Select your responsi 👻                                        | Start typing 👻       |
| Alert notification customization                                               | color pop-up         |
| Alerta 1 👻                                                                     | #323e54              |
| ▶ 0:00 / 0:00 → ④ :                                                            |                      |
| Pob-oblicitention                                                              |                      |
|                                                                                | Cancel Apply         |

Figure 29 - Example screen in Create new monitored vehicle > Notifications tab

In *Schedules*, the initial and final alert reception times for the vehicle when identified can be specified by day of the week:

| New monit  | ored vehicle          |           |        |          | ×      |
|------------|-----------------------|-----------|--------|----------|--------|
| General    | Vehicle Notifications | Schedules |        |          |        |
| Alert time | s for identified ve   | hicles    |        |          |        |
| Monday     | Tuesday Wedne         | Thursday  | Friday | Saturday | Sunday |
| Monday     | •                     |           |        |          |        |
| Tuesday    | <b>+</b>              |           |        |          |        |
| Wednesday  | <b>e</b>              |           |        |          |        |
| Thursday   | <b>+</b>              |           |        |          |        |
| Friday     | +                     |           |        |          |        |
| Saturday   | •                     |           |        |          |        |
| Sunday     | •                     |           |        |          |        |
|            |                       |           |        |          |        |
|            |                       |           |        | Cancel   | Apply  |

Figure 30 - Example screen in Create a new monitored vehicle, Time tab

#### About the CSV File

The CSV (Comma-Separated Values) file is used for importing monitoring data and must have fields written in the order and format below:

- License plate;
- Monitoring\_name;
- Description;
- Vehicle\_characteristic;

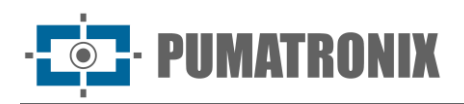

- Monitoring\_type;
- Start\_date;
- End\_date;
- Audible\_alert;
- Pop-up\_alert;
- Email\_notification.

|   | A1            |              | € fx        | placa,nor        | me_monitoram   | ento,descri | cao,caracte | eristica_veic | lo,tipo_mon   | toramento,dat  | a_inicial,dat | a_final,alerta | _sonoro,alerta | a_popup,aviso | email,aviso | _whatsapp |
|---|---------------|--------------|-------------|------------------|----------------|-------------|-------------|---------------|---------------|----------------|---------------|----------------|----------------|---------------|-------------|-----------|
|   | A             | в            | с           | D                | E              | F           | G           | н             | 1             | J              | к             | L              | м              | Ν             | 0           | Р         |
| 1 | placa,nome, m | onitorament  | o,descricao | ,caracteristic   | a_veiculo,tipo | _monitoran  | nento,data  | inicial,data, | final,alerta_ | sonoro,alerta_ | popup,aviso   | email,aviso_   | whatsapp       |               |             |           |
| 2 | ABC1234, Moni | toramento 1  | Ford Ecosp  | ort,Vermelho;    | theft_and_rob  | bery,2022-0 | 1-01,2022   | 12-31,1,0,1,  | )             |                |               |                |                |               |             |           |
| 3 | CDE4567,Moni  | toramento 2  | Chevrolet P | Prisma, Preto, d | locumentation  | ,2022-06-0  | 1,2022-06-8 | 30,1,1,1,0    |               |                |               |                |                |               |             |           |
| 4 | EFG7890,Moni  | toramento 3, | Fiat Mobi,A | zul,intelligen   | ce,,,0,1,0,0   |             |             |               |               |                |               |                |                |               |             |           |
| 5 | GHI1357,Moni  | toramento 4, | Jeep Renega | ade,Cinza,sea    | rch_and_seizu  | re,2022-03- | 01,2024-12  | -31,1,1,1,0   |               |                |               |                |                |               |             |           |

Figure 31 – Example spreadsheet with data in CSV format

#### Incident Rules

The captures displayed in the *Incidents* panel were made considering the created *Incident Rules* that consider the type of incident, for different purposes:

- 1) Border Control: monitor state borders and neighboring countries' borders;
- 2) *Speeding*: monitor vehicles' maximum speed on roads, additionally configuring alert times for identified vehicles, by day of the week;
- Exclusive lane: monitor lanes exclusive for buses and, in some cases, taxis and school vehicles, specifying the allowed vehicle class and defining alert times for identified vehicles, by day of the week;
- 4) *Car rotation*: monitor traffic in areas with vehicle plate rotation, specifying restricted plates, and prohibited vehicle types, and defining alert times for identified vehicles, by day of the week;
- 5) *Blocked road*: monitor pedestrian-permitted roads blocked for vehicles, defining alert times for identified vehicles, by day of the week.

| Pumatronix Lince V<br>Daiane       | Home > System > Monitoring > | Incident Rules      |                       |                                              |                           | Search license plate | Q Û [→                                                                                                    | Sign out |
|------------------------------------|------------------------------|---------------------|-----------------------|----------------------------------------------|---------------------------|----------------------|----------------------------------------------------------------------------------------------------|----------|
| C Dashboards ^                     | Incident Rules               |                     |                       |                                              |                           |                      |                                                                                                    |          |
| 🖵 System 🔨 🔨                       | Q Search incident            |                     |                       |                                              |                           |                      | + N                                                                                                    | ew rule  |
| Monitoring                         | Name                         | Start date & time 1 |                       | Final date                                   | Incident type             |                      |                                                                                                    | Actions  |
| Cameras Mosaic                     | Teste 1                      | 03/04/2024          |                       | 18/04/2024                                   | Speeding                  |                      | Ľ                                                                                                    | Θ        |
| Capture point Map                  |                              |                     |                       |                                              |                           |                      |                                                                                                    |          |
| Monitored vehicles                 | Teste                        | 01/04/2024          |                       | 04/04/2024                                   | Exclusive track           |                      | Contraction of the second second second second second second second second second second second second second s | Θ        |
| Incident Rules<br>Monitored Routes | Teste 99                     | 21/01/2024          |                       | 25/01/2024                                   | Exclusive track           |                      | See. R                                                                                                    | Θ        |
| Capture points & Cameras           | Teste autocom                | 31/12/2023          |                       | 17/01/2024                                   | Speeding                  |                      | C                                                                                                    | Θ        |
| Cameras                            | Teste                        | 01/04/2024          |                       | 18/04/2024                                   | Exclusive track           |                      | C                                                                                                    | Θ        |
| 🖹 Reports 🗸 🗸                      |                              |                     |                       |                                              |                           |                      |                                                                                                    |          |
| දිරි Settings ^                    | Via bloqueada                | 09/08/2023          |                       | 10/08/2023                                   | Via blocked               |                      | Ser C                                                                                                    | Θ        |
|                                    | Thiago Teste                 | 31/12/2023          |                       | 30/01/2024                                   | Speeding                  |                      | Ľ                                                                                                    | Θ        |
|                                    | Speed test                   | 08/08/2023          |                       | 09/08/2023                                   | Speeding                  |                      | C                                                                                                    | Θ        |
| User Agreement                     |                              |                     |                       | Displaying 8 of 8 [1 - 8]                    |                           |                      |                                                                                                    |          |
| (?) User Guide                     | AN*                          | ~~                  | Build ISC_2023-892-g1 | 189ac471 from 05/13/2024 12:13:12 pm   Power | ed by <u>Pumatronix</u> ® | ~~~                  |                                                                                                    |          |

Revision 1.0

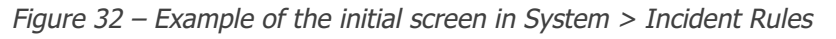

Creating a new incident rule with *+New rule* opens the window with fields to be filled out according to the type of incident, with common fields for all:

- Activation date: selection of the start day of the new rule's validity;
- Expiration date: selection of the day when the new rule's validity expires;
- Name: identification of the new rule;

MATRONIX

- Incident rule type: selection of the rule type among possible incidents like Speeding, Exclusive lane, Blocked road, Car rotation, and Border control;
- Capture Point: selection of the Capture Point where the set of devices of interest is located;
- *Cameras*: selection of the devices where incident records should be detected.

| mm/dd/vvvv           |
|----------------------|
|                      |
| Incident rule type * |
|                      |
|                      |
|                      |
|                      |
|                      |
|                      |

Figure 33 - Initial screen for creating a new incident rule

#### Monitored Segments

The registered *monitored segments* are used in the database for the *Flow Analysis* panel and are responsible for controlling the speeds practiced in the registered segments. In the actions column, it is possible to edit or remove a created segment:

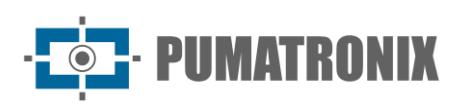

| Pumatronix Lince V<br>Dalane | Home > System > Monitoring > Monitor | ored Routes                                                                                                    |                                               |                       | Search license plate | $Q  \hat{U}  [ \Rightarrow Sign out ]$ |
|------------------------------|--------------------------------------|----------------------------------------------------------------------------------------------------|-----------------------------------------------|-----------------------|----------------------|----------------------------------------|
| Dashboards                   | Monitored Routes                     |                                                                                                    |                                               |                       |                      |                                        |
| 🖵 System 🗸 🗸                 | Q search route                       |                                                                                                    |                                               |                       |                      | + New routes                           |
| Monitoring                   | Name                                 | Initial camera                                                                                                    | Final camera                                  | Distance              | Speed                | Actions                                |
| Cameras Mosaic               | Cabines > Entrada FerryBoat          | Camera_F8D4620132F0_123456                                                                                                    | Camera_F8D46201332D                           | 750 m                 | 50 km/h              | e o                                    |
| Capture point Map            | TESTE                                | Camera F8D46201422B                                                                                                    | Camera F8D462014232                           | 44 m                  | 4.km/b               | R O                                    |
| Monitored vehicles           |                                      | and the second second sec |                                               |                       |                      |                                        |
| Incident Rules               | Teste 99                             | camera 1                                                                                                    | camera 4                                      | 5204 m                | 60 km/h              | 8 0                                    |
| Capture points & Cameras     | Teste mapa fluxo transito            | Camera_F8D4620132F0_123456                                                                                                    | Camera_F8D46201332D                           | 750 m                 | 30 km/h              | ß O                                    |
| Capture points               | Teste                                | Camera_F8D46201349F                                                                                                    | Camera_F8D46201422D                           | 5 m                   | 20 km/h              | e o                                    |
| Reports V                    | Teste                                | camera 1                                                                                                    | camera 2                                      | 4468 m                | 40 km/h              | o Billion                              |
| کې Settings                  | Treche 1                             | Camera_F8D46201349F                                                                                                    | Camera_F8D46201422D                           | 5 m                   | 20 km/h              | e o                                    |
|                              |                                      |                                                                                                    | Displaying 7 of 7 [1 - 7]                     |                       |                      |                                        |
|                              | Items per page: 10 💌                 |                                                                                                    | $\leftarrow$ 1 $\rightarrow$                  |                       |                      | Go to page: 1                          |
| User Agreement               |                                      |                                                                                                    |                                               |                       |                      |                                        |
| O User Guide                 |                                      | Build ISC_2023-892-g1894                                                                                                    | ac471 from 05/13/2024 12:13:12 pm   Powered b | y <u>Pumatronix</u> ® |                      |                                        |

Figure 34 - Example of the initial screen in System > Monitored Segment

Registering a segment with +New segment opens the window with fields to be filled out:

- Segment name: the identification of the segment should be inserted;
- Initial camera: select the device that will be considered at the beginning of the segment;
- Final camera: select the device that will be considered at the end of the segment;
- *Distance between cameras*: indication of the distance between the initial and final devices of the segment, in meters;
- Segment speed: indicate the value, in km/h, of the speed that can be practiced on the segment;
- *+ Add new segment*: by clicking, it is possible to indicate an additional segment as a sequence of the same segment;

| F          | Final camera * |               |                    |
|------------|----------------|---------------|--------------------|
| •          |                |               | Ŧ                  |
| Route spee | ed *           |               |                    |
| m          |                | km/h          |                    |
|            |                |               |                    |
|            | Route spee     | Route speed * | Route speed * km/h |

Figure 35 – Initial screen for registering a new segment

#### **Capture Points**

A *Capture Point* refers to a group of devices that are located in the same region when *fixed*, or to *Mobile* or *Smartphone* devices. Registering new devices depends on the existence of the *Capture Point* to which they can be linked.

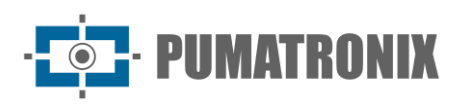

When accessing *System > Capture Points*, all devices inserted in the system are listed alphabetically by name, and they can be edited and/or removed in the actions column:

| Pumatronix Lince V<br>Daiane | Home > System > Capture   | points & Cameras > Capture points                             |                                                                                             | Search license plate | Q ₽ [→                                                                                                    | Sign out  |
|------------------------------|---------------------------|---------------------------------------------------------------|---------------------------------------------------------------------------------------------|----------------------|----------------------------------------------------------------------------------------------------|-----------|
|                              | Capture points            |                                                               |                                                                                             |                      |                                                                                                    |           |
| 🖵 System 🔨                   | Q Search capture point    |                                                               |                                                                                             |                      | + New captu                                                                                                    | ire point |
|                              | Capture point name 🛧      | Description                                                   | Address                                                                                     | Туре                 |                                                                                                    | Actions   |
| Cameras Mosaic               | CFI 006/2F - RADAR        | Rua Joaquim Nabuco (Sentido Portal SJP)                       | Rua Joaquim Nabuco, 1287<br>83040-210, São José Dos Pinhais - Paraná                        | Fixed                | Ľ                                                                                                    | 3 0       |
|                              | CFI 008/2F - RADAR        | Rua Joaquim Nabuco (Sentido Centro)                           | Rua Joaquim Nabuco, 1126<br>83430-050, São José Dos Pinhais - Paraná                        | Fixed                | C                                                                                                    | 3 0       |
|                              | CFI 009/3F - RADAR        | Rua Comandante Aviador Jose Paulo Lepinski X Rua Guaraqueçaba | Rua Comandante Aviador Jose Paulo Lepinski, 164<br>83005-430, São José Dos Pinhais - Paraná | Fixed                | C.                                                                                                    | 5 O       |
| Capture points & Cameras     | CFI 014/2F - RADAR        | Alamoda Arpo Próximo N. 203                                   | Alameda Arpo Próximo, 203<br>83004-050, São José Dos Pinhais - Paraná                       | Fixed                | ľ                                                                                                    | 3 O       |
|                              | CFI 016/2F - RADAR        | Av. Das Americas Próximo N.154                                | Av. Das Americas Próximo, 154<br>83005-040, São José Dos Pinhais - Paraná                   | Fixed                | Contraction of the second second second second second second second second second second second second second s | i 🛛 🖂     |
|                              | CFI 020/2F - RADAR        | Av. Rui Barbosa Próximo N.5758                                | Av. Rui Barbosa Próximo, 5758<br>83004-050, São José Dos Pinhais - Paraná                   | Fixed                | C.                                                                                                    | 3 0       |
|                              | Jiga de Testes ITSCAM 600 | Equipamentos em Teste de Validacao                            | Rua Bartolomeu Lourenço de Gusmão, 1970<br>81650-050, Curitiba - Paraná                     | Fixed                | ľ                                                                                                    | 3 0       |
| User Agreement               | location 1                | Testo 1                                                       | Rua Dr Bronislau O Roguski, 160<br>81540-080, Curitiba - Paraná                             | Fixed                | ď                                                                                                    | 3 0       |
|                              |                           |                                                               |                                                                                             |                      |                                                                                                    |           |

Figure 36 - Example of the initial screen in System > Capture Points

Registering a new location with +New capture point opens the window with fields to be filled out:

- Capture point name: identification of the device in the system;
- *Type*: characteristic of the capture device installation, it can be *Fixed* (poles) and *Mobile* (stationary or moving vehicles), or even a *Smartphone*;
- *Description*: additional information about the item.

In the case of Fixed-type equipment (poles), it will be necessary to indicate the location by entering the Address, Number, State, City, ZIP Code, and Latitude and Longitude data, indicating the geographical coordinates of the installation. Suppose the latitude and longitude are not known. In that case, the user can click on *Select address and enter* the location's address, or mark the point on the map, and the tool will return the latitude and longitude of the indicated location.

| Basic informations   |        |   |
|----------------------|--------|---|
| Capture point name * | Type * |   |
|                      |        | - |
|                      |        |   |
| Description          |        |   |
|                      |        |   |
|                      |        |   |

Figure 37 - Initial screen for registering a new capture point

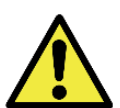

A *capture point* registered in the Lince system should be considered as a grouping of capture devices in the same location.

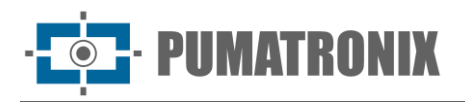

#### Cameras

When accessing *System > Cameras*, the image capture devices inserted into the system are listed in alphabetical order, can be edited or removed separately, and display the data of the current *Status* and the *Last communication* made by the device, in addition to the data *of the Capture Point* to which it refers and the *Serial number of* the device.

| Pumatronix Lince 🗸                      | Home > System > Captu      | re points & Cameras > Cameras | S         |                                                       |                            | Search license plate | Q        | Ĵ    | > Sign out |
|-----------------------------------------|----------------------------|-------------------------------|-----------|-------------------------------------------------------|----------------------------|----------------------|----------|------|------------|
| Dashboards                              | Cameras<br>Q Search camera |                               |           |                                                       |                            |                      |          | + N6 | w camera   |
| L System V                              | Name 1                     | Capture point                 | Direction | Serial number (MAC)                                   | Last communication         |                      | Status   |      | Actions    |
| Monitoring<br>Cameras Mosaic            | ABC                        | CFI 008/2F - RADAR            | Rear      | 11382A97982908B198BADCFE9032547643D2E1F1              | 31/12/1999 at 22:00:00 (2- | Years ago)           | Active   |      | g o        |
| Capture point Map<br>Monitored vehicles | ABC123                     | Casa Adroaldo                 | Front     | CAMABC123                                             | 31/12/1999 at 22:00:00 (2: | 4 Years ago)         | Active   |      | B O        |
|                                         | Camera 00555               | location 5                    | Front     | cam00555                                              | 31/12/1999 at 22:00:00 (2- | Years ago)           | Active   |      | e o        |
|                                         | camera 3                   | location 3                    | None      | cm3                                                   | 31/12/1999 at 22:00:00 (2- | Years ago)           | Active   |      | e o        |
| Capture points                          | Camera_DEMUT8294001        | Default                       | Front     | DEMUT8294001                                          | 12/07/2023 at 08:15:14 (10 | Months ago)          | Active   |      | 6          |
| I<br>■ Reports ✓                        | Camera_F8D46200B047        | Default                       | Front     | F8D46200B047                                          | 27/06/2023 at 17:23:52 (1  | ) Months ago)        | Active   |      | e o        |
| දිටු Settings ^                         | Camera_F8D46201422E        | CAIOBÁ - Cabine 02            | Front     | F8D46201422E                                          | 14/05/2024 at 10:31:00 (3  | ŝ seconds ago)       | Active   |      | c o        |
|                                         | Camera_F8D462014CA2        | Default                       | Front     | F8D462014CA2                                          | 28/03/2024 at 18:07:18 (1  | Months ago)          | Active   |      | e os       |
|                                         | Teste 1                    | CAIOBÁ - Entrada Ferry Boat   | None      | Martin and State                                      | 31/12/1999 at 22:00:00 (2  | Years ago)           | Inactive |      | 6          |
| User Agreement                          | TESTE5                     | CFI 008/2F - RADAR            | Front     | 113B2A97982908B198BADCFE9032547643D2E1F9              | 31/12/1999 at 22:00:00 (2  | Years ago)           | Active   |      | e o        |
| (?) User Guide                          |                            | -00                           | Build IS  | C_2023-892-g189ac471 from 05/13/2024 12:13:12 pm Powe | ered by Pumatronix®        | -05                  |          | 1.02 |            |

Figure 38 - Example of the initial screen in System > Cameras

Registering a new device with +New camera opens the window with fields to be filled out:

- General Tab:
  - Name: identification of the device in the system.
  - Status: keeps the registration active when selected;
  - Capture Point: selection of the location to which the device is associated;
  - *Direction*: characteristic of how the device is installed, identifying the direction of the road. This installation can capture Front, Rear, or Undefined direction images;
  - Serial Number: data for identifying the installed device;
  - *Save images with recognized plate*: when *Active*, images of captures with recognized plates will be stored in Lince, along with capture information;
  - *Save images without recognized plate*: when *Active*, images of captures without recognized plates will be stored, along with capture information;
  - VMS Configuration: by enabling integration of the Lince system with a <u>video recording</u> system (VMS), the image capture device must be registered by entering an identification in the Camera name and selecting the registered VMS integration.

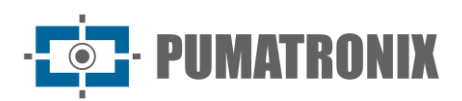

| General                            |             |                 |                         |  |
|------------------------------------|-------------|-----------------|-------------------------|--|
| Name *                             |             | Status          |                         |  |
| Capture point *                    | Direction * | *               | Serial number (MAC) * 🛈 |  |
| Save images with license plate     |             | Save images wit | hout license plate      |  |
| Active           VMS configuration |             | Active          |                         |  |
| Camera name                        | VMS         | •               |                         |  |

Figure 39 - Initial screen for registering a new capture device

In the *SPIA PRF* tab, the device ID connected to the SPIA system of the Federal Highway Police (PRF) must be entered. It is only possible to send images and records to the SPIA using the device identifier, as registered in the PRF, and data entered in *Settings > Integrations*.

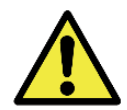

To register a new capture device, it must be linked to a *Capture Point* already registered in the system.

# 4. Reports

Lince also allows all stored vehicle records to be retrieved and exported in report form.

To generate a report, only the desired results can be selected by choosing among the available records, through the *Filter* button. Additionally, all listed data in the system can be exported using the *Export* button, selecting the file export option.

#### **Capture Report**

The *Capture Report* presents on a single page the following information: *Date & Time, Capture Point, Camera, Plate, Make, Model* and *Color, Vehicle Class,* and image of the *Capture*.

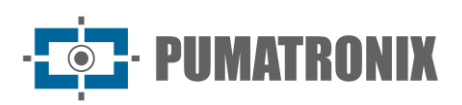

| Pumatronix Lince V        | Home > Repor                                                                                                    | ts > Capture Report    |                    |                         |                              |                                                      |         | Search license plate | Ô Û           | [→ Sign out        |
|---------------------------|----------------------------------------------------------------------------------------------------|------------------------|--------------------|-------------------------|------------------------------|------------------------------------------------------|---------|----------------------|---------------|--------------------|
| Dashboards                | ~ Capture R                                                                                                    | eport                  |                    |                         |                              |                                                      |         |                      | L Export      | tt Filter          |
| 🖵 System                  | ✓ Capture ID ↑                                                                                                    | Date & time            | Capture point      | Camera                  | Direction                    | Address                                              | Plate   | Make Model Color     | Vehicle Class | Capture            |
| Reports                   | > 30254215                                                                                                    | 05/14/2024 10:32:24 am | CAIOBÁ - Cabine 02 | Camera, F8D46201422E    | Front                        | Rod. Maximo Jamur, 0                                 | R 3/ 7  | VW<br>GOL 1.6L MB5   | Cars          | 19                 |
| Capture Report            | and and                                                                                                    |                        |                    |                         |                              | 83260-000, Matinhos - Paraná                         |         | BRANCA               |               | A COLORED OF COLOR |
| Convoy Report             |                                                                                                    |                        |                    |                         |                              |                                                      |         | vw s <sup>orb</sup>  |               |                    |
| Vehicle Monitoring Report | 30254214                                                                                                    | 05/14/2024 10:32:22 am | CAIOBÁ - Cabine 02 | Camera_F8D4620134AF     | Front                        | Rod. Maximo Jamur, O<br>83260-000, Matinhos - Paraná | R. 3/ 7 | GOL 1.6L MB5         | Cars Solo     |                    |
| SPIA-PRF Report           |                                                                                                    |                        |                    |                         |                              |                                                      |         | BRANCA               |               |                    |
| System Log Report         |                                                                                                    |                        |                    |                         |                              | Rod. Máximo Jamur, O                                 |         | . "N                 |               | 10 M               |
| Forensics report          | 30254213                                                                                                    | 05/14/2024 10:32:15 am | CAIOBÁ - Cabine 01 | Camera_F8D4620134B2     | Front                        | 83260-000, Matinhos - Paraná                         | 8 5 22  | ·                    | Cars          |                    |
| Incident Report           |                                                                                                    |                        |                    |                         |                              |                                                      |         |                      |               |                    |
| දිරි} Settings            | 30254211                                                                                                    | 05/14/2024 10:32:15 am | CAIOBÁ - Cabine 01 | Camera_F8D4620134B2     | Front                        | Rod. Máximo Jamur, 0                                 | B 5 2   |                      | Cars          | 1                  |
|                           | Saja.                                                                                                    |                        |                    |                         |                              | 63200-000, Malinos - Parana                          |         | Sajo.                |               |                    |
|                           |                                                                                                    |                        |                    |                         |                              | Ded Méxime Jamus O                                   |         |                      |               |                    |
|                           | 30254212                                                                                                    | 05/14/2024 10:32:14 am | CAIOBÁ - Cabine 01 | Camera_F8D462014231     | Front                        | 83260-000, Matinhos - Paraná                         | BL 15 2 |                      | Cars          | 200 J              |
|                           |                                                                                                    |                        |                    |                         |                              |                                                      |         |                      |               |                    |
|                           | 30254210                                                                                                    | 05/14/2024 10:32:14 am | CAIOBÁ - Cabine 01 | Camera F8D462014231     | Front                        | Rod. Máximo Jamur, O                                 | B 5 2   | - unater             | Cars          |                    |
|                           | and the optimized in the optimized in th |                        | ,0 <sup>2</sup>    | TROP .                  | TROP I                       | 83260-000, Matinhos - Paraná                         |         |                      | 100 C         |                    |
|                           | Saint.                                                                                                    |                        |                    |                         |                              |                                                      |         | FIAT                 |               |                    |
| 🕐 User Guide              |                                                                                                    |                        |                    | Build ISC_2023-892-g189 | ac471 from 05/13/2024 12:13: | 12 pm Powered by <u>Pumatronix</u> ®                 |         |                      |               |                    |

Figure 40 - Example of the initial screen in Reports > Capture Report

It is possible to access the *details of the capture* by clicking on the image of the capture, which opens a window with the registration information. In addition to the registration information, the enlarged image of the detected plate, *Renavam* data, and *location* on the map can be viewed:

| Capture details    |                                                                                                    |                        | ×                                                      |
|--------------------|----------------------------------------------------------------------------------------------------|------------------------|--------------------------------------------------------|
|                    | Information Ren                                                                                                    | avam                   |                                                        |
| G                  | Plate                                                                                                    | Date & time            | Capture point                                          |
|                    | Camera                                                                                                    | 05/08/2024 10:31:39 am | CFI 007/2F - RADAR                                     |
| THE REAL PROPERTY. | CFI 007/2F - Faixa 02                                                                                                    | 131342813              |                                                        |
|                    | U Download PDF                                                                                                    |                        |                                                        |
|                    |                                                                                                    |                        |                                                        |
|                    |                                                                                                    |                        |                                                        |
| Location           |                                                                                                    |                        |                                                        |
| SILVEIRA           | São José<br>dos Pinhais                                                                                                    | parties and            | AQUAS BELAS                                            |
| R. José Streng     | 0                                                                                                    | Colombo Oligina R.     | R. C. San San Ch                                       |
| R Sao Paulo        | CENTRO                                                                                                    | a R Verissimo Marques  | R Anucar                                               |
| Googla             | The second second secon | R Ounze de No.         | R. Adrianopowe<br>2024 Google Terma Report a map error |
|                    |                                                                                                    |                        |                                                        |

Figure 41 - Screen with Capture Details

Clicking *on the vehicle's Plate link* redirects to the *vehicle information* page, which presents all vehicle records. Only the desired results can be selected by clicking on the *Filter* button.

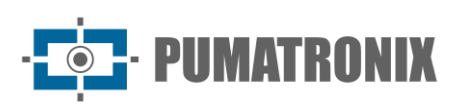

| Pumatronix Lince V<br>Delane                                                        | Home > System > Vehicle overview > Remaining                                                                                                    |                                                                                                    | Search license                             | plate Q Ļ [→ Sign out                                       |
|-------------------------------------------------------------------------------------|----------------------------------------------------------------------------------------------------|----------------------------------------------------------------------------------------------------|--------------------------------------------|-------------------------------------------------------------|
| Dashboards ^                                                                        | R 3 7                                                                                                    |                                                                                                    | ب Export                                   | u v Itit Filter Unmonitored ∨                               |
| Monitored vehicles<br>Flow analysis<br>Camera Availability<br>Incidents<br>System ^ | Vehicle overview Class car: Make VV. Mode: GOL 16L ME5. Color: BRANCA. Year: uninformed.                                                                                                    | Capture Capture point Capture point CauAATUBA - Saids Ferry Boat CaUOBÁ - Cabine 02 CAUOBÁ - Cabine 02 | Camera_F8D4620132FF<br>Camera_F8D46201422E | Date & time ↑<br>03/05/2024 10:35:41<br>03/05/2024 10:10:35 |
| User Agreement                                                                      | a Sul<br>a Sul<br>a Sul<br>a Sul<br>a Carrela<br>a Carrela<br>a Car | CAIOBÁ - Cabine 02                                                                                     | Camera, FBD420134AF                        | 03/05/2024 10:10:34                                         |
| (?) User Guide                                                                      |                                                                                                    | Build ISC_2023-892-g189ac471 from 05/13/2024 12:13:12 pm Powerec                                       | i by <u>Pumatronix</u> ®                   |                                                             |

Figure 42 - Example of the Vehicle Information screen

## Convoy Report

The *Convoy Report* allows filtering of vehicle records by *License Plate* and *Equipment* (*Capture Point*) within a set of vehicles over a time interval (1-120 minutes).

In *Table* view mode, the following information is presented: *Date & Time, Interval* between captures, *Equipment (Capture Point), Camera, License Plate, Make, Model, Color,* and image of the *Capture*.

| sempenho de cameras           | Início > Relatórios >                                                                                                    | Relatório de Comboio |                                         |                                  |                                 | Pesquisar p   | aca (       | Ω <u>Ω</u> [→              |
|-------------------------------|----------------------------------------------------------------------------------------------------|----------------------|-----------------------------------------|----------------------------------|---------------------------------|---------------|-------------|----------------------------|
| sperios de cionageni          |                                                                                                    |                      |                                         |                                  |                                 |               |             |                            |
| tecção de combolos<br>identes | Relatório de Cor                                                                                                    | mboio                |                                         |                                  |                                 | Tabela        | ✓ 🕹 Exporta | r ∽ <mark>  țț∔ Fil</mark> |
| tema ^                        |                                                                                                    |                      |                                         |                                  |                                 |               | Marca       |                            |
| amento                        | ID da captura 🛧                                                                                                    | Data & hora          | Intervalo                               | Equipamento                      | Câmera                          | Placa         | Modelo      | Captura                    |
| saico de Câmeras              |                                                                                                    |                      |                                         |                                  |                                 |               |             |                            |
| a de Pontos de Captura        | 24972920                                                                                                    | 19/01/2024 16:36:25  | all all all all all all all all all all | CAIOBÁ - Cabine 02               | Camera_F8D4620134AF             |               | -           | 1                          |
| los Monitorados               | and the second second                                                                                                    |                      |                                         |                                  |                                 |               | ·           |                            |
| s de Incidentes               | a start                                                                                                    |                      |                                         |                                  |                                 |               | - 63107     |                            |
| os Monitorados                | 24972534                                                                                                    | 19/01/2024 16:26:26  | -00:09:59                               | CAIOBÁ - Cabine 02               | Camera_F8D4620134AF             | A204G         | Selo.       |                            |
| Captura & Câmeras             |                                                                                                    |                      |                                         |                                  |                                 |               |             |                            |
| s de Captura                  | 24972583                                                                                                    | 19/01/2024 16:27:11  | -00:09:14                               | CAIOBÁ - Cabine 02               | Camera_F8D4620134AF             | Ghange Sector |             |                            |
| ras                           |                                                                                                    |                      |                                         |                                  |                                 |               |             | 1000                       |
| rios ^                        | and the second second se |                      |                                         |                                  |                                 |               |             | 1                          |
| rio de Capturas               | 24972613                                                                                                    | 19/01/2024 16:27:34  | -00:08:51                               | CAIOBÁ - Cabine 02               | Camera_F8D4620134AF             | ANTHET        | :<br>       |                            |
| irio de Comboio               |                                                                                                    |                      |                                         |                                  |                                 |               |             |                            |
| rio de Monitoramento          | 24972645                                                                                                    | 19/01/2024 16:28:11  | -00:08:14                               | CAIOBÁ - Cabine 02               | Camera F8D4620134AF             | M 59J         | 300         | 8                          |
| irio do SPIA-PRF              |                                                                                                    |                      |                                         |                                  |                                 | 10            |             |                            |
| ório de Log do Sistema        |                                                                                                    |                      |                                         |                                  |                                 |               |             |                            |
| ório Forense                  |                                                                                                    |                      | Versão ISC_2                            | 1023-497-g2f23bde0 de 18/01/2024 | 11:08:44 Powered by Pumatronix® |               | -           | 1                          |

Figure 43 - Example of the initial screen in Reports > Convoy Report

In *Timeline* view mode, images of the convoy captures are presented within the selected time interval.

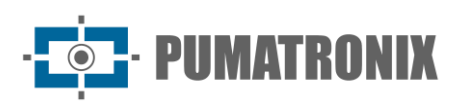

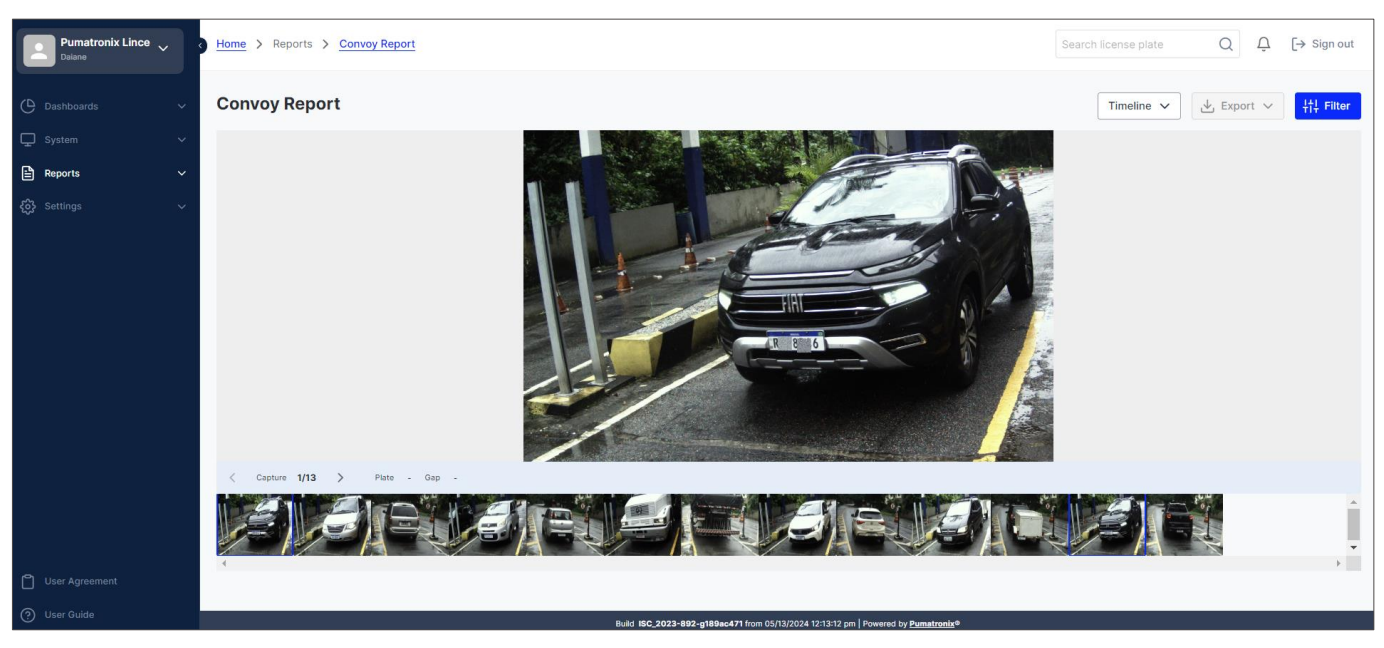

Figure 44 - Example of the initial screen of the Convoy Report in Timeline view mode

#### **Monitoring Report**

In addition to the *Date & Time, Capture Point, Camera, License Plate, and Capture* image, the *Monitoring Report* presents the number of times the vehicle was detected within the filtered period.

| Pumatronix Lince V<br>Dalane | <mark>Home</mark> ≻ Reports ; | > Vehicle Monitoring Report | Search license plate | e Q Q - Q -→ Sign out                  |                       |             |                        |
|------------------------------|-------------------------------|-----------------------------|----------------------|----------------------------------------|-----------------------|-------------|------------------------|
| 🕒 Dashboards 🗸 🗸             | Vehicle Moni                  | toring Report               |                      |                                        |                       |             | L Export ∨             |
| 🖵 System 🗸 🗸                 | ID 个                          | Date & time                 | Capture point        | Camera                                 | Plate                 | Description | User Picture           |
| 🖹 Reports 🗸 🗸                | 29454851                      | 04/05/2024 5:48:36 pm       | Teste Adroaldo       | Teste Adroaldo 2                       | AAA0001               | Teste 3     | some come              |
| Capture Report               | altoni                        |                             |                      |                                        | altoni                |             |                        |
| Convoy Report                | 29454826                      | 04/05/2024 5:48:34 pm       | Teste Adroaldo       | Teste Adroaldo 2                       | AAA0001               | Teste 3     |                        |
| Vehicle Monitoring Report    | dalati                        |                             |                      |                                        | Shiph                 |             |                        |
| SPIA-PRF Report              | 29454772                      | 04/05/2024 5:48:32 pm       | Teste Adroaldo       | Teste Adroaldo 2                       | AAA0001               | Teste 3     |                        |
| System Log Report            |                               |                             |                      |                                        |                       |             |                        |
| Forensics report             | 29454756                      | 04/05/2024 5:48:30 pm       | Teste Adroaldo       | Teste Adroaldo 2                       | AAA0001               | Teste 3     | son                    |
| Incident Report              | Cattor.                       |                             |                      |                                        | oattol.               |             |                        |
| දිාුී Settings ∨             | 29454733                      | 04/05/2024 5:48:28 pm       | Teste Adroaldo       | Teste Adroaldo 2                       | AAA0001               | Teste 3     | - Marcolan             |
|                              | 29454653                      | 04/05/2024 5:22:28 pm       | Teste Adroaldo       | Teste Adroaldo 2                       | AAA0001               | Teste 3     | •                      |
|                              | 29454572                      | 04/05/2024 5:22:26 pm       | Teste Adroaldo       | Teste Adroaldo 2                       | AAA0001               | Teste 3     | Service Andron Service |
| User Agreement               | 29454548                      | 04/05/2024 5:22:24 pm       | Teste Adroaldo       | Teste Adroaldo 2                       | AAA0001               | Teste 3     | - Mare Orbit           |
| User Guide                   |                               | %°.                         | <u> </u>             | <u> </u>                               |                       |             | <u> </u>               |
|                              |                               |                             | Build ISC 2023-892-m | 189ac471 from 05/13/2024 12:13:12 pm B | owered by Pumatroniv® |             |                        |

Figure 45 - Example of the initial screen in Reports > Monitoring Report

#### SPIA-PRF Report

The *SPIA-PRF Report* is only available when integration with the PRF's SPIA system is <u>configured in Settings</u>. It presents data such as Detected *Plate, Insertion Date (Lince), Update Date (SPIA), Make/Model/Color, Year, City/State, and Administrative and/or Judicial vehicle restrictions*.

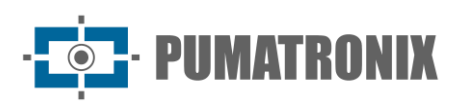

| Monitoramento<br>Mosaico de Câmeras                  | Início > Rela  | atórios > Relatório do SPIA-F | RF                         |                                         |                  |                        | Pesquisar placa Q ♀ [→ Sair                                                                                      |
|------------------------------------------------------|----------------|-------------------------------|----------------------------|-----------------------------------------|------------------|------------------------|----------------------------------------------------------------------------------------------------|
| Mapa de Pontos de Captura<br>Veículos Monitorados    | Relatório      | do SPIA-PRF                   |                            |                                         |                  |                        | t <sup>†</sup> 1+ Filtrar                                                                                        |
| Regras de Incidentes                                 | Placa 个        | Data de Inserção (Lince)      | Data de Atualização (SPIA) | Marca/Modelo<br>Cor                     | Ano              | Cidade<br>Estado       | Restrições                                                                                                    |
| Trechos Monitorados<br>Pontos de Captura & Câmeras   | <u>A-6JC-6</u> | 24/12/2023 14:32:57           | 18/02/2023                 | HONDA/CIVIC LXS FLEX<br>PRETA           | 2009/2009        | PARANAGUA<br>PR        | 01 - RENAINF<br>53 - ALIENACAO_FIDUCIARIA_FILE_VEICULOS                                                          |
| Pontos de Captura<br>Câmeras                         | <u>A==8H==</u> | 13/01/2024 04:14:18           | 23/03/2023                 | GM/VECTRA GLS<br>AZUL                   | 2000/2000        | PONTAL DO PARANA<br>PR | •                                                                                                    |
| Relatórios ^                                         | <u>A 97</u>    | 22/12/2023 14:57:37           | 09/11/2023                 | I/MMC PAJERO SP. 4X4 GLS<br>PRATA       | 2002/2003        | CURITIBA<br>PR         | e de la companya de la companya de la companya de la companya de la companya de la companya de la companya de la |
| Relatório de Comboio<br>Relatório de Monitoramento   | A              | 03/10/2023 05:16:29           | 25/04/2023                 | FIAT/UNO CS<br>PRETA                    | 1990/1990        | ITABERA<br>SP          | 01 - RENAINF<br>55 - RESTRICAO_ADMINISTRATIVA_FILE_VEICULOS                                                      |
| Relatório do SPIA-PRF<br>Relatório de Log do Sistema | <u>A=56</u>    | 06/01/2024 21:35:26           | 02/02/2023                 | VW/GOL 1.6 POWER GIV<br>PRATA           | 2008/2009        | CURITIBA<br>PR         | 01 - RENAINF                                                                                                    |
| Relatório Forense<br>Relatório de Incidentes         | Amenda         | 26/12/2023 23:58:09           | 04/12/2023                 | SCANIA/T112 HW 4X2<br>AZUL              | 1990/1990        | GUARATUBA<br>PR        | - Shanned                                                                                                    |
| Configurações                                        | A              | 10/01/2024 04:46:52           | 16/02/2023                 | M.BENZ/709<br>VERMELHA                  | 1990/1990        | CURITIBA<br>PR         |                                                                                                    |
| Usuários                                             |                |                               | Versão ISC_20:             | 23-497-g2f23bde0 de 18/01/2024 11:08:44 | Powered by Pumat | <u>ronlx</u> ®         |                                                                                                    |

Figure 46 - Example of the initial screen in Reports > SPIA-PRF Report

#### System Log Report

The *System Log Report* presents all accesses made in the system with *Date & Time, User,* and *Message* information showing the menu accessed by the user and whether they succeeded in accessing it or not.

| Pumatronix Lince 🗸                    | Home > Reports > System Log Report |                          |                               |                                    | Search license plate | $Q  \hat{L}  [\rightarrow Sign out]$ |
|---------------------------------------|------------------------------------|--------------------------|-------------------------------|------------------------------------|----------------------|--------------------------------------|
| 🕒 Dashboards 🗸 🗸                      | System Log Report                  |                          |                               |                                    |                      | ↓↓↓<br>↓↓↓ Filter                    |
| 🖵 System 🗸 🗸                          | Date & time $\psi$                 | User                     |                               | Message                            |                      |                                      |
| Reports ^                             | 05/14/2024 10:48:49 am             | daiane@pumatronix.com.br |                               | /v1/report/monitoring-plate: Succe | 55                   |                                      |
| Capture Report                        | 05/14/2024 10:48:34 am             | daiane@pumatronix.com.br |                               | /v1/location/list: Success         |                      |                                      |
| Vehicle Monitoring Report             | 05/14/2024 10:48:19 am             | dalane@pumatronix.com.br |                               | /v1/report/convoy: Success         |                      |                                      |
| SPIA-PRF Report                       | 05/14/2024 10:46:57 am             | daiane@pumatronix.com.br |                               | /v1/report/convoy: Success         |                      |                                      |
| System Log Report<br>Forensics report | 05/14/2024 10:46:34 am             | dalane@pumatronix.com.br |                               | /v1/report/convoy: Success         |                      |                                      |
| Incident Report                       | 05/14/2024 10:46:31 am             | dalane@pumatronix.com.br |                               | /v1/location/list: Success         |                      |                                      |
| ද්රා Settings 🗸 🗸                     | 05/14/2024 10:46:18 am             | dalane@pumatronix.com.br |                               | /v1/camera/list: Success           |                      |                                      |
|                                       | 05/14/2024 10:46:18 am             | dalane@pumatronix.com.br |                               | /v1/report/register: Success       |                      |                                      |
|                                       | 05/14/2024 10:46:18 am             | daiane@pumatronix.com.br |                               | /v1/vehicle/make: Success          |                      |                                      |
|                                       | 05/14/2024 10:46-18 am             | daiane@pumatronix.com.br |                               | /v1/location/list: Success         |                      |                                      |
|                                       |                                    |                          | Displaying 10 of 323 [1 - 10] |                                    |                      |                                      |
| 🗂 User Agreement                      | Items per page: 10 👻               | ← 1 2                    | 2 3 4 5 6 7 33                | 3 →                                | G                    | Go to page: 1                        |
| O User Guide                          |                                    |                          |                               |                                    |                      |                                      |

Figure 47 - Example of the initial screen in Reports > System Log Report

#### Forensic Report

The *Forensic Report* is a feature of the Lince system that allows the creation of a report with free text input, including images and tables, related to any event involving a vehicle listed in the system. With the possibility of user participation in the comments field, the report author can grant editing access to specific users, creating a collaborative point in describing an event.

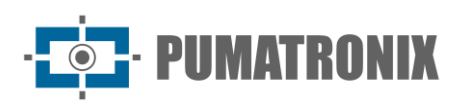

| Create new report |                            | ×    |
|-------------------|----------------------------|------|
| Name *            | Users with edit permission |      |
|                   | Start typing               | *    |
| Description *     |                            |      |
| Normal Arial 15px | Insert Align 🖸             |      |
|                   |                            |      |
|                   |                            |      |
|                   | Cancel Ap                  | pply |

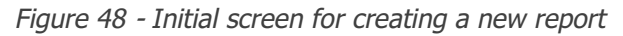

| este campos Dalane<br>puis futirisetti oppumatroni. com<br>adroalisio.mariningipumatroni. com<br>scription *<br>Nonal Adal tips Inter Adap Or<br>The stription of the stription of the str                                                                                                    | 0                  |
|----------------------------------------------------------------------------------------------------|--------------------|
| Image: Second control of the second control of the second                                                                                                    | 567                |
| scription *           Nermal         Adult 15px         Insert         Align         Dx           Image: Stription *         Image: Stription *         I                                                                                                    | br () Start typing |
| Normal       Afal       15px       Insert       Afage       Or         Image: Strate Strate Stra                                                                                                    |                    |
| Andal       Figure       Insurf       Align       Du         Image: Section of the section of the section of                                                                                                    |                    |
| Image: State State Stat                                                                                                    |                    |
| returned to the second second se                                                                                                    |                    |
| ners                                                                                                    |                    |
| reme<br>reme<br>reme |                    |
| with the second second seco                                                                                                    |                    |
| and and and and and and and and and and                                                                                                    |                    |
|                                                                                                    |                    |
| with your test                                                                                                    |                    |
| ents                                                                                                    |                    |
| end         end         end <td></td>                                                                                                    |                    |
| Man Markan Markan Mar<br>Markan Markan Mar<br>Markan Markan Markan Markan Markan Markan Markan Markan Markan Markan Markan Markan Markan Markan Markan Markan Markan Markan Markan Markan Markan Markan Markan Markan Markan Markan Markan<br>Markan Markan Markan Markan Markan Markan Markan Markan Markan Markan Markan Markan Markan Markan Markan Markan Markan Markan Markan Markan Markan Markan Markan Markan Markan Markan Markan Markan Markan Markan Markan Markan Markan Markan Markan Markan Markan Markan Markan Markan Markan Markan Marka<br>Markan Markan Markan Markan Markan Markan Markan Markan Markan Markan Markan Markan Markan Markan Markan Markan Markan Markan Markan Markan Markan Markan Markan Markan Markan Markan Markan Markan Markan Markan Markan Markan Markan Mark                                                                                                    |                    |
| and a second second sec                                                                                                    |                    |
| verify the set of the set of the                                                                                                    |                    |
| ents                                                                                                    |                    |
| ands<br>with your faxt                                                                                                    |                    |
| nts<br>with your text                                                                                                    |                    |
| R5<br>VIDh your text                                                                                                    |                    |
| nts<br>with your text                                                                                                    |                    |
| ents<br>with your text                                                                                                    |                    |
| with your text                                                                                                    |                    |
| ents<br>with your text                                                                                                    |                    |
| er with your text                                                                                                    |                    |
| er with your text                                                                                                    |                    |
|                                                                                                    |                    |
|                                                                                                    |                    |
|                                                                                                    |                    |
|                                                                                                    |                    |
|                                                                                                    |                    |
|                                                                                                    |                    |
|                                                                                                    |                    |

Figure 49 - Initial screen for editing a report

#### Incident Report

The *Incident Report*, in addition to providing *Date* & *Time, Camera, License Plate, City, State,* and *capture* image information, also displays the *type of incident* detected during the filtered period.

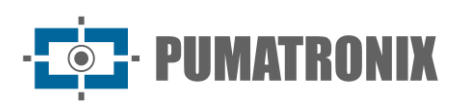

| Pumatronix Lince V<br>Daiane         | Home > Reports > Inc | ident Report           |                      |                                            |                              | Search license p | late Q | Q [→ Sign out                |
|--------------------------------------|----------------------|------------------------|----------------------|--------------------------------------------|------------------------------|------------------|--------|------------------------------|
| 🕒 Dashboards 🗸 🗸                     | Incident Report      |                        |                      |                                            |                              |                  | لع Ex  | port V                       |
| 🖵 System 🗸 🗸                         | Capture ID 个         | Date & time            | Incident type        | Camera                                     | Plate                        | City             | State  | Capture                      |
| Reports ^                            | 19026009             | 10/06/2023 8:38:08 am  | Via blocked          | Camera_F8D4620132FE                        | A 7 9                        | Guaratuba        | Paraná | it comb                      |
| Capture Report<br>Convoy Report      | 18018779             | 10/05/2023 11:55:54 am | Speeding             | Camera_F8D462013325                        | 0 <sup>11</sup> F 7 2        | Guaratuba        | Paraná | 100                          |
| Vehicle Monitoring Report            | - Adiance            |                        |                      |                                            | Spin Per                     |                  |        | dalario -                    |
| SPIA-PRF Report<br>System Log Report | 15796723             | 08/10/2023 9:19:46 am  | Car rotation         | Camera_F8D4620105B9                        | <u>E 6 1</u>                 | -                | -      | Ŧ                            |
| Forensics report<br>Incident Report  | 15799260             | 08/10/2023 9:12:13 am  | Speeding             | ITSCAM 600 - Sala de Ensaios               | 0 2 3                        | Curitiba         | Paraná | <b>Market</b> and the second |
| ।<br>ਨਿੰਨ੍ਰੇ Settings ^              | 15796725             | 08/10/2023 8:19:48 am  | Border control       | ITSCAM 600 - Sala de Ensaios               | 0 12 3                       | Curitiba         | Paraná |                              |
|                                      | 15424334             | 08/03/2023 6:00:04 pm  | Exclusive track      | ITSCAM 600 - Sala de Ensaios               | A 8.7                        | Curitiba         | Paraná |                              |
|                                      | 15424201             | 08/03/2023 5:56:46 pm  | Exclusive track      | ITSCAM 600 - Sala de Ensaios               | R 7 9                        | Curitiba         | Paraná | and the contract             |
| 🗂 User Agreement                     | 15424140             | 08/03/2023 5:55:58 pm  | Exclusive track      | ITSCAM 600 - Sala de Ensalos               | Z <sup>1</sup> 1 5           | Curitiba         | Paraná |                              |
| 🕐 User Guide                         |                      |                        | Build ISC_2023-892-g | 189ac471 from 05/13/2024 12:13:12 pm   Pov | wered by <u>Pumatronix</u> ® |                  |        |                              |

Figure 50 - Example of the initial screen in Reports > Incident Report

# 5. Settings

This menu contains options for general adjustments available for the system, grouped under *Access Control*, *System, and Settings*. These will be addressed in the sequence of this manual, by configuration group.

# Access Control Configuration

To manage access to the system, users and access profiles must be registered. All actions performed in the system will be recorded in *the System Log*.

#### First Access

Upon accessing the Lince system address at <u>https://lince.app.br</u>, the first screen displayed is the login page, with fields for *Username* and *Password*:

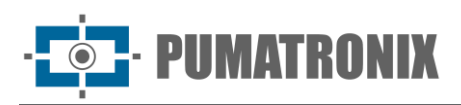

| Username                               |         |
|----------------------------------------|---------|
| 🖂 Enter your username                  |         |
| Password                               |         |
| of Enter your password                 | $\odot$ |
|                                        |         |
| Enter                                  |         |
|                                        |         |
| Forgot your password? Reset password   |         |
| New organization? Create a new account |         |
| = = @                                  |         |
| Powered by Pumatronix®                 |         |

Figure 51 - Login Screen

To create an account, you need to access the "*Create a new account*" link and then fill out the form with the following fields:

- Organization Identification: Identification with CPF or CNPJ and Organization Name;
- Address: Valid user or company address with *Number and Complement, ZIP code, Country, State,* and *City;*
- Contact Person: Indication of the organization's contact with the insertion of the *Telephone;*
- Username (email): Valid user email address, intended for user identification in the system and receipt of monitored vehicle alerts;
- Password: User access protection to the system, with a minimum of 6 characters and must contain lowercase or uppercase letters combined with 1 numeral and at least 1 special character (@, #, \$, or %).

| Organization Ide | ntification (CNPJ or CPF) * | ĸ                             | Name of the organization * |            |
|------------------|-----------------------------|-------------------------------|----------------------------|------------|
|                  |                             |                               |                            |            |
| Required field   |                             |                               |                            |            |
| Address *        |                             |                               | Number *                   | Complement |
|                  |                             |                               |                            |            |
| Zip code *       | Country *                   | State *                       | City *                     |            |
|                  | Brasil                      |                               | • I                        | •          |
|                  |                             |                               |                            |            |
| Contact *        | Phone num                   | ber *                         | Username (e-mail) *        |            |
|                  |                             |                               |                            |            |
|                  |                             |                               |                            |            |
| Password *       |                             |                               | Confirm password *         |            |
|                  |                             | 0                             |                            | 0          |
|                  |                             |                               |                            |            |
| 🗌 I read, und    | derstand and agree with     | n the <mark>Terms of U</mark> | se and Privacy Policy      |            |
|                  |                             |                               |                            |            |
|                  |                             | Con                           | firm                       |            |

Figure 52 - New Account Registration

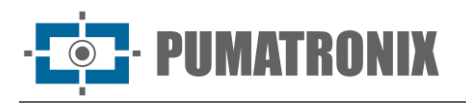

After filling out all the above data, an **access code** and a **confirmation link** will be sent to the email address provided.

By entering the value received by email and completing this procedure, it will be possible to log in to access the system.

Reset password

If you forget your password, the reset can be done through the "*Reset Password*" *link,* also located on the login page. Then, the registered email must be provided, and the request completed through the "*Continue*" button. A message with instructions for setting a new password will be received at the email address provided.

Account information can be accessed, and the previously registered password in the system can be changed by accessing "*My Account*," located in the upper left corner of the screen.

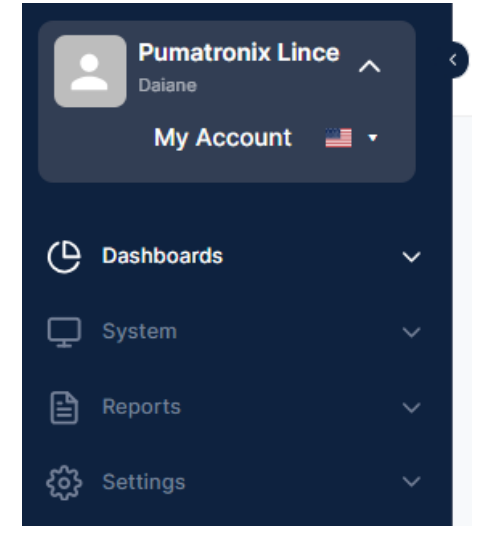

Figure 53 - Access to Account Information

On the next screen, the fields for *Current Password, New Password*, and *Confirm New Password* must be filled out:

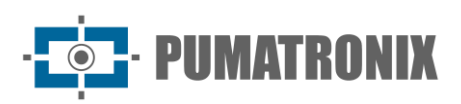

| My Account                                            | ×         |
|-------------------------------------------------------|-----------|
| Identification                                        |           |
| Name                                                  |           |
| Daiane                                                |           |
| Customer identifier                                   |           |
| 08823013000172                                        |           |
| Authentication code                                   |           |
| 25aa5a98d96c4f4b076bf99141a64f37                      |           |
| Username                                              |           |
| daiane@pumatronix.com.br                              |           |
| API authentication code                               |           |
| 103b1d2316739d95d493ff9f265d102d39d892cae2            | db325bea6 |
| Password                                              |           |
| To keep the current password, leave the following fie | lds blank |
| Current password                                      |           |
| Enter your current password                           | 0         |
| New password                                          |           |
|                                                       | $\odot$   |

Figure 54 - Initial Password Change Screen

#### Language Setting

In Lince, it is possible to set the system language at the bottom of the login screen, which remains changed during access and can be modified in a new access. Optionally, the language can be set after logging in, next to the "*My Account"* field. Currently, Portuguese, *English*, or *Spanish* can be chosen.

#### Users

In the Users menu, it is possible to view all registered users, register new users, edit data, or remove users.

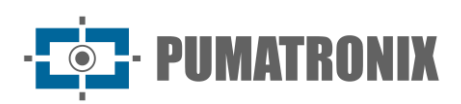

| Pumatronix Lince V | Home > Settings > Access Control > Users                                           | Search license plate $Q$ $\dot{\Box}$ $\dot{\Box}$ Sign out |
|--------------------|------------------------------------------------------------------------------------|-------------------------------------------------------------|
|                    | √ Users                                                                            |                                                             |
| 🖵 System           | Q Search users                                                                     | + New user                                                  |
|                    | User Name ↑                                                                        | Profile Groups Actions                                      |
| දිබුදි Settings    | account_lince+root()pumatronix.com.br     Pumatronix Equipamentos Eletronicos LTDA | Pumatronix O                                                |
|                    | adroaldo.martins-postman@pumatronix.com.br Adroaldo Martins Filho - Postman 2      | Pumistronix                                                 |
| User Groups        | adioaldo martins@pumatronix.com.br Adroaldo Martins Filho                          | Administrador Guaratuba Cabines 🕑 🕞                         |
|                    | cristiane.davi@pumatronic.com.br Cristiane Davi                                    | Administrador 🗵 🖸                                           |
|                    | dalane@pumatronix.com.tor Dalane                                                   | Pumatronix,                                                 |
|                    | felip@pumatronix.com.tr FelipeCamargo                                              | Administrador                                               |
|                    | tsrael.neto@pumatronk.com.br terael                                                | Administrador E O                                           |
|                    | julio.furfanetto@pumatronix.com.br Julio                                           | Pumatronix 🖉 🗿                                              |
|                    | martin.meier@pumationix.com.br Martin Meier - Eng Pumatronix                       | Administrator                                               |
| User Agreement     | natalie scrobot@pumatronix.com.br Natalie Scrobot                                  | Administrador                                               |
|                    | Build <b>ISC_2023-892-g189ac471</b> from 05/13/2024 12:13:                         | 12 pm   Powered by <u>Pumatronix</u> ®                      |

Figure 55 - Example of the initial screen in Settings > Access Controls > Users

Registering a new user by clicking on "+ New User" opens a window with the following fields to be filled out:

- Name
- Email
- Password
- Access level (Administrator or Client)
- Sub-level of access

After filling out the required information, it is necessary to save the information by clicking on the "*Apply*" *button*.

| Create a new user   |   |                                | ×     |
|---------------------|---|--------------------------------|-------|
| Basic information   |   |                                |       |
| Name *              |   |                                |       |
|                     |   |                                |       |
| Account information |   |                                |       |
| E-mail *            |   |                                |       |
|                     |   |                                |       |
| Password * 🕙        |   | Access level *                 |       |
| Enter your password | 0 |                                | ~     |
| Access sub level *  |   |                                |       |
|                     | • | I ignore user group validation |       |
|                     |   |                                |       |
|                     |   | Cancel                         | Apply |

Figure 56 - Initial screen for registering a new user

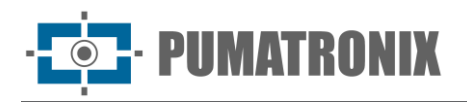

#### User Groups

In Lince, access control is possible using the *User Groups* functionality in conjunction with monitoring. By adding a user to a group, all members can receive notifications regarding a monitoring event created in *System > Monitored Vehicles*, which may refer to a *Monitoring Rule* and/or a *Monitored Vehicle*, respectively.

In the *User Groups* menu, you can view all created user groups, edit existing ones, or remove them, and register a new *User Group by clicking "+ New Group,*" which opens a window with fields to be filled out with the *Name* and *Description*.

| Pumatronix Lince V<br>Dalane                            | Home > Settings > Access C                      | ontrol > User Groups |                        |                                         |                              | Search license plate | $Q  \hat{Q}  [ \rightarrow \text{ Sign out}$ |
|---------------------------------------------------------|-------------------------------------------------|----------------------|------------------------|-----------------------------------------|------------------------------|----------------------|----------------------------------------------|
| 🕒 Dashboards 🗸 🗸                                        | User Groups                                     |                      |                        |                                         |                              |                      | + New group                                  |
| L System ✓                                              | Caiobá Cabines<br>0 Users - 0 Capture points    |                      |                        |                                         |                              |                      | c o                                          |
| Settings     Access Control     Users                   | Guaratuba Cabines<br>1 Users - 3 Capture points |                      |                        |                                         |                              |                      |                                              |
| User Groups                                             | 6 <sup>300</sup>                                |                      |                        | Displaying 2 of 2 [1 - 2]               |                              |                      |                                              |
| Data sharing<br>Customers                               | Items per page: 10 💌                            |                      |                        | $\leftarrow$ 1 $\rightarrow$            |                              |                      | Go to page: 1                                |
| System                                                  |                                                 |                      |                        |                                         |                              |                      |                                              |
| Customization<br>Integrations<br>Information Protection |                                                 |                      |                        |                                         |                              |                      |                                              |
| 1                                                       |                                                 |                      |                        |                                         |                              |                      |                                              |
|                                                         |                                                 |                      |                        |                                         |                              |                      |                                              |
| User Agreement                                          |                                                 |                      |                        |                                         |                              |                      |                                              |
| (?) User Guide                                          |                                                 |                      | Build ISC_2023-892-g18 | 9ac471 from 05/13/2024 12:13:12 pm   Po | wered by <u>Pumatronix</u> ® |                      |                                              |

Figure 57 - Example of the initial screen in Settings > Access Controls > User Groups

To add users to a group:

1) Click on the group name, and the new page displays the corresponding users:

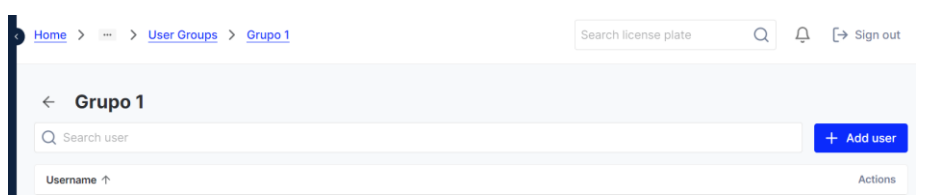

- 2) Click on the *+ Add User* button.
- 3) Search for and select a user from the registered ones.
- 4) Click on Add:

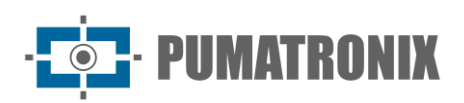

| dd users            | ×      |
|---------------------|--------|
| Start typing to add |        |
|                     | Cancel |

#### Data Sharing

In the *Data Sharing* option, it is possible to share information *from a Capture Point* or a specific image capture device with the <u>*Clients*</u> previously registered in the system. The shares are organized in the *Received* and *Shared* tabs:

| C Dashboards           | Home > Settings > Data sharing |                                                               | Search license plate Q       | ↓ [→ Sign out |
|------------------------|--------------------------------|---------------------------------------------------------------|------------------------------|---------------|
| 및 System ✓             |                                |                                                               |                              |               |
| 🖹 Reports 🗸 🗸          | Data sharing                   |                                                               |                              | + New sharing |
| දිරා Settings 🗸 🗸      | Received Shared                |                                                               |                              |               |
| Access Control         |                                |                                                               |                              |               |
| Users                  | Received by ↑                  | Capture points                                                | Cameras                      |               |
| User Groups            | Pumatronix                     | TESTE                                                         |                              |               |
| Data sharing           |                                | Displaying 1 of 1 [1 - 1]                                     |                              |               |
| Customers              |                                |                                                               |                              |               |
| System                 | Items per page: 100 🔻          | $\leftarrow$ 1 $\rightarrow$                                  | Go to page                   | : 1 >         |
| Customization          |                                |                                                               |                              |               |
| Integrations           |                                |                                                               |                              |               |
| Information Protection |                                |                                                               |                              |               |
| User Agreement         |                                |                                                               |                              |               |
| ⑦ User Guide           |                                | Build ISC_2023-892-g189ac471 from 05/13/2024 12:13:12 pm   Po | wered by <u>Pumatronix</u> ® |               |

Figure 58 - Example of the initial screen of received data in Data Sharing

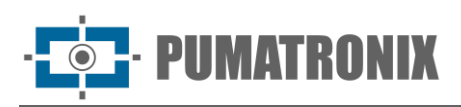

| Ċ  | Dashboards   | ~ • | Home > Settings > [   | Data sharing                   |                         | Sear                              | ch license plate       | Q           | Û   | [→ Sign out   |
|----|--------------|-----|-----------------------|--------------------------------|-------------------------|-----------------------------------|------------------------|-------------|-----|---------------|
| Ţ  |              | ~   |                       |                                |                         |                                   |                        |             |     |               |
| Đ  |              | ~   | Data sharing          |                                |                         |                                   |                        |             | + N | ew sharing    |
| ŝ  |              | ~   | Received Shared       |                                |                         |                                   |                        |             |     |               |
| Ac |              |     |                       |                                |                         |                                   |                        |             |     |               |
|    |              |     | Shared with ↑         | Capture points                 |                         | Cameras                           |                        |             |     |               |
|    |              |     | 11059541963           | CAIOBÁ - Cabines de cobrança 📀 | 3                       | Camera_F8D4620132FF               | Camera_F8D46201        | 34B2 🛞      |     |               |
|    | Data sharing |     |                       |                                | Displaving              | 11 of 1 [1 - 1]                   |                        |             |     |               |
|    |              |     |                       |                                |                         |                                   |                        |             |     |               |
| Sy |              |     | Items per page: 100 💌 |                                | ~                       | $1 \rightarrow$                   |                        | Go to page: | 1   | $\rightarrow$ |
|    |              |     |                       |                                |                         |                                   |                        |             |     |               |
|    |              |     |                       |                                |                         |                                   |                        |             |     |               |
|    |              |     |                       |                                |                         |                                   |                        |             |     |               |
| Ď  |              |     |                       |                                |                         |                                   |                        |             |     |               |
| ?  | User Guide   | Ţ   |                       | Build ISC_2023-8               | 92-g189ac471 from 05/13 | 3/2024 12:13:12 pm   Powered by P | umatronix <sup>©</sup> |             |     |               |

Figure 59 - Example of the initial screen of shared data

Sharing data by clicking "*+ New sharing*" opens a window to select the client who will have access to the data and the capture point or camera to be shared. After filling in the information, click on the "*Apply*" button to save the information.

| New sharing     | ×            |
|-----------------|--------------|
| Share with *    |              |
|                 | Ŧ            |
| Conture noint   | Comoro       |
| Capture point   | Camera       |
| Capture point * |              |
|                 | Ŧ            |
|                 |              |
|                 | Cancel Apply |
|                 |              |

Figure 60 - Initial screen for registering a new sharing

#### Clients

In the *Clients* menu, you can view registered clients, add new clients, and edit or remove them from the system.

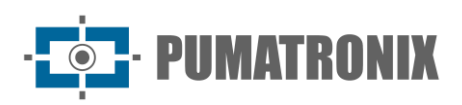

| Ċ  | Dashboards | ~ 3    | Home > Settings > Access Control > Custor | ners                                                          | Search license plate        | Q Ļ [→ si    | gn out        |
|----|------------|--------|-------------------------------------------|---------------------------------------------------------------|-----------------------------|--------------|---------------|
| Ţ  |            | $\sim$ |                                           |                                                               |                             |              |               |
| Ð  |            | ~      | Customers                                 |                                                               |                             |              |               |
| ŝ  | Settings   | ^      | Q Search Customers                        |                                                               |                             | + New cust   | tomer         |
| Ac |            |        | Name 1                                    |                                                               |                             | A            | ctions        |
|    |            |        | Cliente Demonstração                      |                                                               |                             | Ľ            | Θ             |
|    |            |        | mato.                                     |                                                               |                             | IN IN IN     |               |
|    |            |        | Pumatronix                                |                                                               |                             | ON E         | Θ             |
|    | Customers  |        | Pumatronix Equipamentos Eletronicos LTDA  |                                                               |                             | Salar C      | Θ             |
| Sy | stem       |        |                                           | Displaying 3 of 3 [1 - 3]                                     |                             |              |               |
|    |            |        |                                           |                                                               |                             |              |               |
|    |            |        | Items per page: 10 🔻                      | $\leftarrow$ 1 $\rightarrow$                                  | G                           | o to page: 1 | $\rightarrow$ |
|    |            |        |                                           |                                                               |                             |              |               |
| Ľ  |            |        |                                           |                                                               |                             |              |               |
| ?  | User Guide |        | Build ISC                                 | _ <b>2023-892-g189ac471</b> from 05/13/2024 12:13:12 pm   Pow | ered by <b>Pumatronix</b> ® |              |               |

Figure 61 - Example of the initial screen in Settings > Access Controls > Clients

Registering a new client by clicking "+ New Client" opens a window to fill in the following fields:

- Organization identification: CPF or CNPJ identification
- Organization name
- Address: valid address of the user or company indicating *Number and Complement,* ZIP code, Country, State, and City
- Contact person: indicate the representative person of the organization who is responsible for contact, indicating their *Telephone* and *Time Zone*
- Verticals: select the set of standard functionalities according to the client's segment

After filling in the information, click on the "*Apply*" button to save the information.

| Basic informa    | tion              |                |                      |        |                    |
|------------------|-------------------|----------------|----------------------|--------|--------------------|
| O                |                   | 005)           | Name of the owner in |        |                    |
| organization ide | muncation (CNPJ 0 | CPF)           | Name of the organiza | ation  |                    |
| Address *        |                   |                | Address              |        | Address complement |
|                  |                   |                | number *             |        |                    |
| Zip code *       | Country *         | State *        |                      | City * |                    |
|                  | Brasil            |                | •                    |        | •                  |
| Contact *        |                   | Phone number * | Timezone             |        |                    |
|                  |                   |                |                      |        | v                  |
| Verticals        |                   |                |                      |        |                    |

Figure 62 - Initial screen for registering a new client

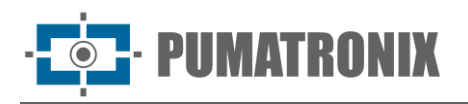

# System configuration

The options for *Customization, Integrations,* and *Information Protection* constitute the system configuration available for Lince.

#### Customization

The Lince system interface can be customized in the following options: it is possible to change the name displayed on the main screen (located in the upper left corner), the header image (located next to the left of the name), and the primary and secondary colors of the system.

| Pumatronix Lince 🗸 Dalane                                           | Home > Settings > System > Customization                        |                                                                                 | Search license plate | QĻ   | [→ Sign out   |
|---------------------------------------------------------------------|-----------------------------------------------------------------|---------------------------------------------------------------------------------|----------------------|------|---------------|
| 🕒 Dashboards 🗸 🗸                                                    | Customization                                                   |                                                                                 |                      |      |               |
| G System ✓                                                          | Main screen name                                                |                                                                                 |                      |      |               |
| <ul><li></li></ul>                                                  |                                                                 |                                                                                 |                      |      |               |
| Access Control<br>Users<br>User Groups<br>Data sharing<br>Customers | Image Select Image Restore default                              |                                                                                 |                      |      |               |
| System Customization Integrations Information Protection            | Login image LINCE Select Image Restore default                  |                                                                                 |                      |      |               |
|                                                                     | Primary color Secondary color           #323E54         #082BFC | Restore defauit                                                                 |                      |      |               |
| User Agreement                                                      |                                                                 |                                                                                 |                      | Save | customization |
| (?) User Guide                                                      |                                                                 | Build ISC_2023-892-q189ac471 from 05/13/2024 12:13:12 pm Powered by Pumatronix® |                      |      |               |

Figure 63 – Example of the initial screen in Settings > System > Customization

#### Integrations

In the *Settings* > *Integrations* menu, it is possible to enable and configure integration of the Lince system with the security systems *Detecta-SP* and *SPIA-PRF*. Integration with *Telegram* allows the sending of monitoring alerts, and with *VMS*, integration with a video recording system can be configured.

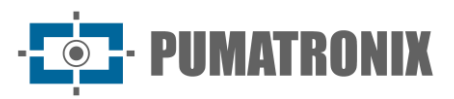

| 0      | Dashboards     | ~ , | Home > Settings > System > Integrations                       | Search license plate $Q  J  Sign out$ |
|--------|----------------|-----|---------------------------------------------------------------|---------------------------------------|
| ₽<br>• |                | ~   | Integrations                                                  |                                       |
| E      | Reports        | ~   |                                                               |                                       |
| \$     | Settings       | ^   | CCONET Detecta SP (BR) SPIA PRF (BR) Telegram VMS             |                                       |
|        |                |     |                                                               |                                       |
|        |                |     | Enabled                                                       |                                       |
|        |                |     |                                                               |                                       |
|        |                |     |                                                               | _                                     |
|        |                |     |                                                               | Save                                  |
|        | rstem          |     |                                                               |                                       |
|        |                |     |                                                               |                                       |
|        | Integrations   |     |                                                               |                                       |
|        |                |     |                                                               |                                       |
| Ů      | User Agreement |     |                                                               |                                       |
| ?      |                |     | Builid ISC_2023-892-g189ac471 from 05/13/2024 12:13:12 pm   P | owered by <b>Pumatronix</b> ®         |

Figure 64 - Example of the initial screen in Settings > System > Integrations

#### Integrate with Detecta SP

To integrate the system with Detecta SP, it is necessary to select Enabled and click on Save:

| Integrations                                      |      |
|---------------------------------------------------|------|
| CCONET Detecta SP (BR) SPIA PRF (BR) Telegram VMS |      |
| Enabled                                           |      |
|                                                   | Save |

Figure 65 - Configuration screen for integration with Detecta SP

When the integration is enabled, it is necessary to specify which devices will receive the integration data by accessing *System > Cameras.* When locating the device in the list that will be integrated with Detecta SP, *clicking Edit* opens the window with the device registration information:

| Geral Detecta SP S                                   | pia PRF         |                   |                     |  |
|------------------------------------------------------|-----------------|-------------------|---------------------|--|
| Nome *                                               |                 | Status            |                     |  |
| Camera_F8D>>>>B2                                     |                 | 🖌 Ativo           |                     |  |
| Ponto de Captura *                                   | Sentido *       |                   | Número de série * ! |  |
| CAIOBÁ - Cabine 01                                   | ▼ Câmera Diante | ira 🔻             | F8D) B2             |  |
| Salvar imagens com placa lida Ativo Configuração VMS |                 | Salvar imagens se | m placa lida        |  |
| Nome da camera                                       | VMS             | *                 |                     |  |

Figure 66 - Initial configuration screen for device integration with Detecta SP

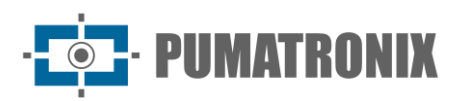

In the *Detecta-SP* tab, the device ID provided with PM-SP must be entered:

| Geral Detecta SP Spia PRF |  |
|---------------------------|--|
| ID câmera PM *            |  |
| 0                         |  |
| 78                        |  |

Figure 67 - Configuration screen for device integration with Detecta SP

Integrate with SPIA PRF

To integrate the system with *SPIA PRF*, it is necessary to select *Enabled*, fill in the *Name*, *Key*, and *Access Token* data, and *Save*. This integration occurs on a per-user basis, meaning each account has its agreement with PRF and its access token to the PRF system. Therefore, it is only possible to send images and records to SPIA using the device identifier, as registered with PRF.

| CCONET De      | etecta SP (BR) | SPIA PRF (BR) |          |     |  |  |  |   |
|----------------|----------------|---------------|----------|-----|--|--|--|---|
|                |                |               | Telegram | VMS |  |  |  |   |
|                |                |               |          |     |  |  |  |   |
| Name *         |                |               |          |     |  |  |  |   |
|                |                |               |          |     |  |  |  |   |
| Key *          |                |               |          |     |  |  |  |   |
|                |                |               |          |     |  |  |  |   |
| Access token * |                |               |          |     |  |  |  |   |
|                |                |               |          |     |  |  |  |   |
|                |                |               |          |     |  |  |  | s |

Figure 68 - Configuration screen for integration with SPIA PRF

#### Integrate with Telegram

The integration setup with the Telegram application must be performed in both pieces of software. Firstly, in the Telegram app on a mobile device:

1) Create a new channel (New Channel):

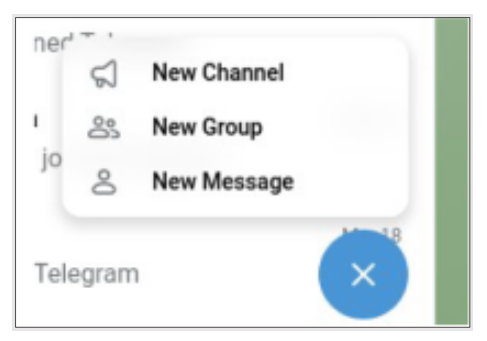

2) Add the contacts that will participate in this channel:

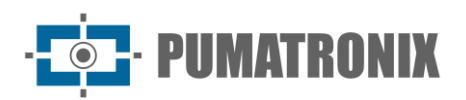

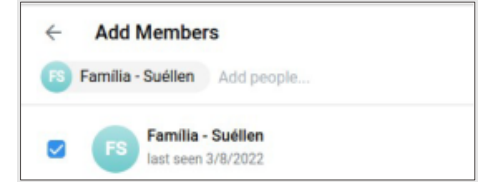

3) Give the channel a name and a brief description:

| ÷            | New Channel                                          |
|--------------|------------------------------------------------------|
| Chain<br>Pur | nel name<br>na Channel                               |
| Desc         | (prior (optional)                                    |
| Car          | al de Teste da Purnatronix                           |
| You c        | an provide an optional description for your channel. |
| 1 me         | mber                                                 |
|              |                                                      |
| e            | Familia - Suéllen                                    |

4) Once the channel is created, add the Pumatronix bot by clicking on the channel edit icon:

| ×      | Profile                                | 0    |
|--------|----------------------------------------|------|
|        |                                        | Edil |
|        |                                        |      |
|        |                                        |      |
|        |                                        |      |
|        |                                        |      |
|        |                                        |      |
|        |                                        |      |
| Pum    | a Channel                              |      |
| 2 SUDS | cribers                                |      |
| ()     | Canal de Teste da Pumatronix<br>Info   |      |
| Ð      | https://t.me/+xvat0FYiQcsxYTEx<br>Link |      |

5) Click on Administrators and then on Add Admin:

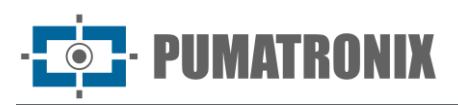

| ÷     | Edit                      |
|-------|---------------------------|
| Chane | el nome<br>na Chennel     |
| Can   | al de Teste da Fumatronia |
| -     |                           |
| 8     | Channel Type<br>Privata   |
|       | Discussion<br>And         |
| હે    | Invite Links              |
| 0     | Reactions<br>14/16        |
|       | Sign Messages             |
| ٢     | Administrators            |

6) In the search bar, search for **@Pumatronix\_Lince\_Bot.** For now, the name will appear as *lince-dev*.

| $\leftarrow$ | Add Admin          |  |
|--------------|--------------------|--|
| @Pun         | natronix_Lince_Bot |  |
|              | lince-dev<br>bot   |  |

7) Then, the permissions of the bot in the channel should be configured and click on **OK**;

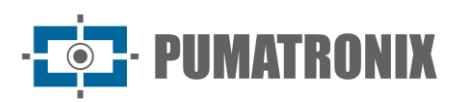

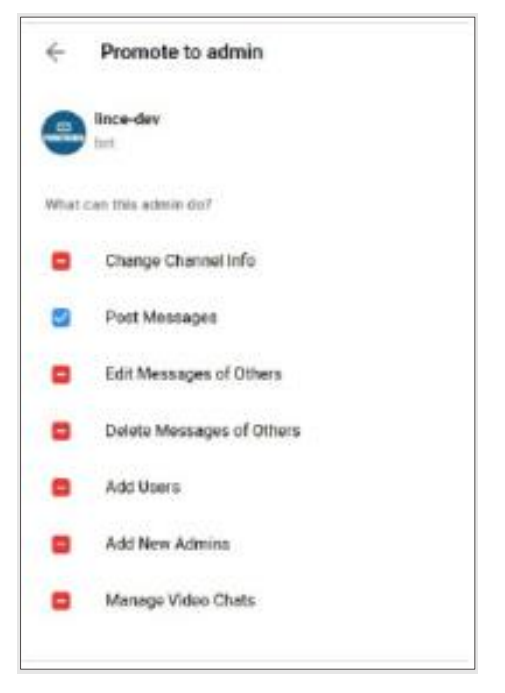

8) Once the bot is added, it will be shown in the list of *Subscribers*:

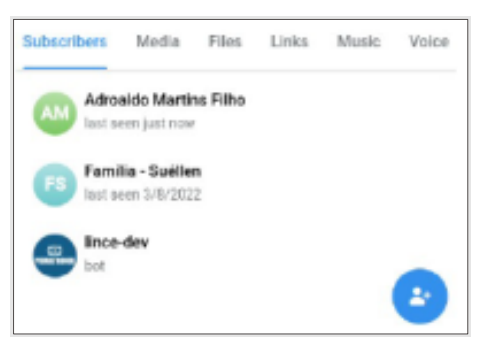

With the channel created, the bot will be able to send messages to the users. Then, the following steps should be executed:

 Add to your contacts list the bot named *IDBot - @username\_to\_id\_bot*. It will be responsible for giving us the chat\_id that will be used within Lince.

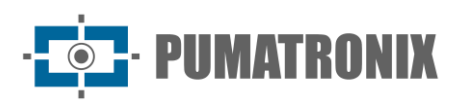

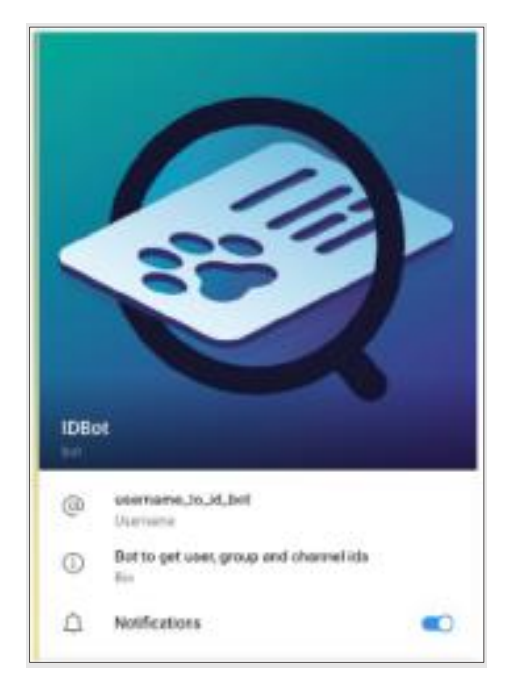

2) Access the newly created channel and copy the access link to the channel.

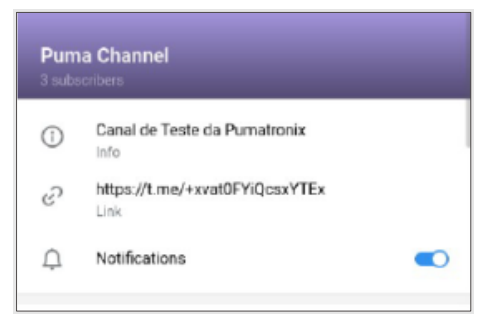

- 3) Start a conversation with the IDBot bot by sending the following commands:
  - a. /start
  - b. <u>https://t.me/+xvat0FYiQcsxYTEx</u> (the link copied in the previous step).
- 4) The Bot will return an ID starting with the value -100. To integrate the system, the bot, and the users of the channel, this value must be entered in *the Chat ID* field, located in the *Integrations* > *Telegram* area".

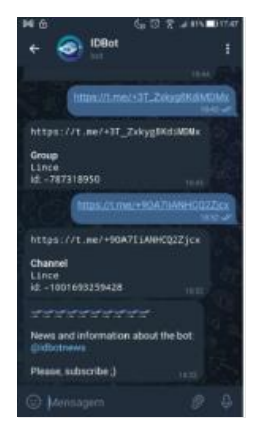

Figure 69 - Chat with IDBot on Telegram

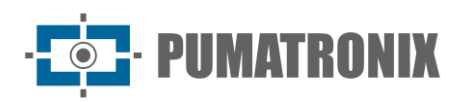

| ntegrations                            |                                  |                                                         |                             |
|----------------------------------------|----------------------------------|---------------------------------------------------------|-----------------------------|
| CCONET Detecta SP (BR) SPIA F          | PRF (BR) Telegram VMS            |                                                         |                             |
| Add Group                              |                                  |                                                         |                             |
| Get your groups chat IDs from Telegram | m, then add them in this screen. | After that, add Lince's bot to your groups in Telegram. |                             |
| Name                                   | Chat ID                          |                                                         |                             |
|                                        |                                  | Add                                                     |                             |
| Groups                                 |                                  |                                                         |                             |
| Enabled                                | Name 个                           | Chat ID                                                 | Actions                     |
| - and a state of the                   | TEste                            | -1001774281007                                          | Θ                           |
|                                        |                                  | Displaying 1 of 1 [1 - 1]                               |                             |
| Items per page: 100 🔻                  |                                  | $\leftarrow$ 1 $\rightarrow$                            | Go to page: 1 $\rightarrow$ |
|                                        |                                  |                                                         |                             |
|                                        |                                  |                                                         | _                           |
|                                        |                                  |                                                         | Save                        |
|                                        |                                  |                                                         |                             |

Figure 70 - Configuration screen for integration with Telegram

#### Integrate with VMS

In the VMS tab, it is possible to enable integration of the Lince system with a video recording system (VMS), in which the image from the CCTV device is recorded by the VMS. At the moment a license plate is captured, the recording is made considering seconds before and after the passage, providing a view of the passage context.

When accessing the VMS tab, it is possible to register new integrations, and the existing ones are displayed, with the options to edit or remove:

| Username ↑         | Model    | URL                   | Protocol | Format | Timezone | + New integratio    |
|--------------------|----------|-----------------------|----------|--------|----------|---------------------|
| admin              | Digifort | adroaldo.ddns.net:554 | RTSP     | VI     | GMT-3    | o <sup>nd</sup> 2 O |
| ms per page: 100 💌 |          |                       | ← 1 →    |        |          | Go to page: 1       |
|                    |          |                       |          |        |          |                     |

Figure 71 - Configuration screen for integration with VMS

The registration of a new VMS video integration in *+New integration* opens the window to fill in the following fields:

- URL
- User
- Password
- Model
- Protocol: select between the options RTSP and RTSPS;
- Format: select between AVI and MP4;
- Time Zone: select the corresponding time zone.

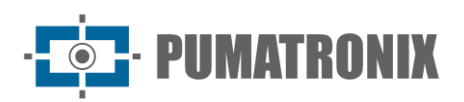

After filling in the information, click the *Apply* button to save the information.

| URL *              |            |                |          |   |
|--------------------|------------|----------------|----------|---|
| Enter the URL      |            |                |          |   |
| Username *         |            | Password *     |          |   |
| Enter the username |            | Enter the pass | 0        |   |
| Model *            | Protocol * |                | Format * |   |
| Digifort           |            | <b>~</b>       |          | ~ |
| Timezone *         |            |                |          |   |
|                    | •          |                |          |   |
|                    |            |                |          |   |

Figure 72 - Initial screen for registering a new VMS integration

#### Information Protection

Lince allows the inclusion of an extra factor *of Information Protection*, which is the application of a watermark on documents containing confidential information, preventing the leakage of confidential data. Thus, when the application of a watermark is selected, the document generated by the system records the information of the user's email generating the document or the client's CNPJ + the user's email. These data are displayed in the header, footer, and diagonally in the body of the generated document.

By selecting the client to be used in the watermark and selecting the option to *Apply a watermark to documents containing confidential information.* The text to be displayed in the watermark can be *Email* or *CNPJ* + *Email*. After selecting the information, click on *Save* to apply.

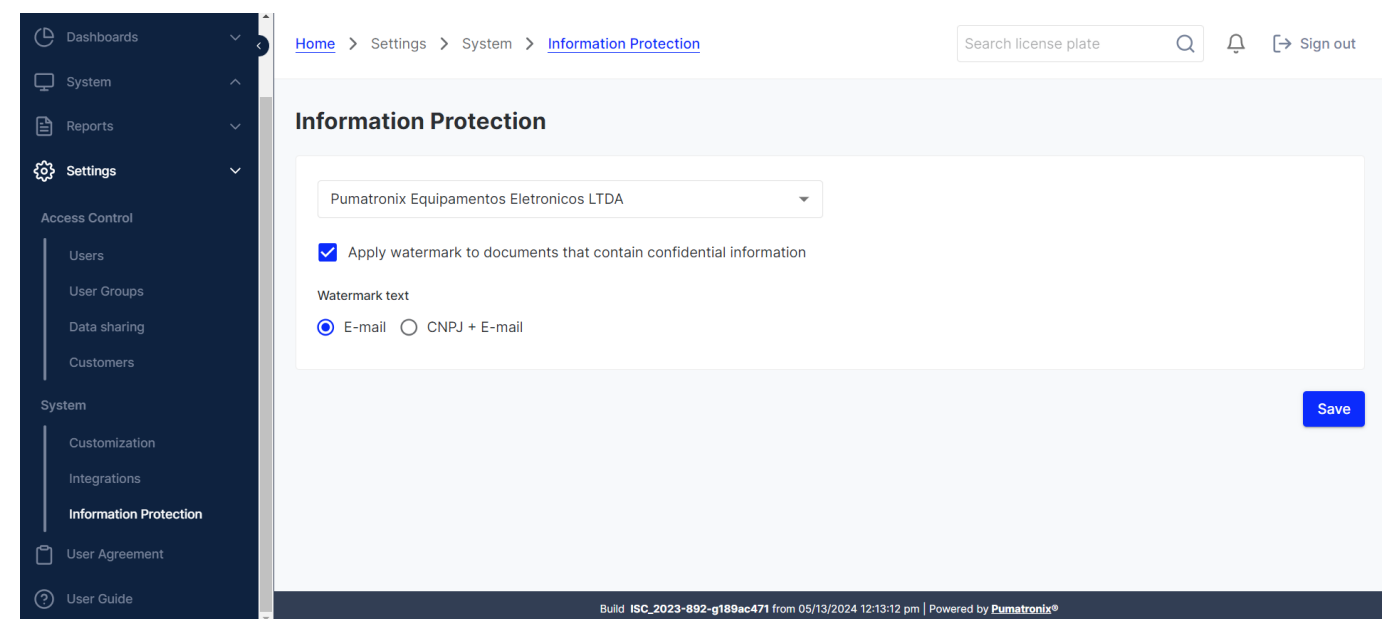

Figure 73 - Example of the initial screen in Settings > System > Information Protection

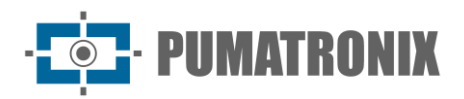

# 6. Terms of Use

In this menu, the file of *the Lince USAGE AGREEMENT is* available in.*PDF format.* This document contains the terms and rules for the user of the system to use the service being offered.

If you have any questions about using Lince, please contact Pumatronix technical support at support@pumatronix.com or <u>WhatsApp</u> (41) 99203-8327.

# 7. User Guide

In this menu, the *User Guide* file is available. *PDF format.* This is the latest published version of the Integration Manual.

# 8. Lince API Documentation

Lince has a Rest API for integration with other applications, and the documentation of this API uses the *open-source* Swagger application. Since the available operations may vary depending on the application's version, the documentation must be accessed through the Lince system itself: <u>https://swagger.lince.app.br</u>.

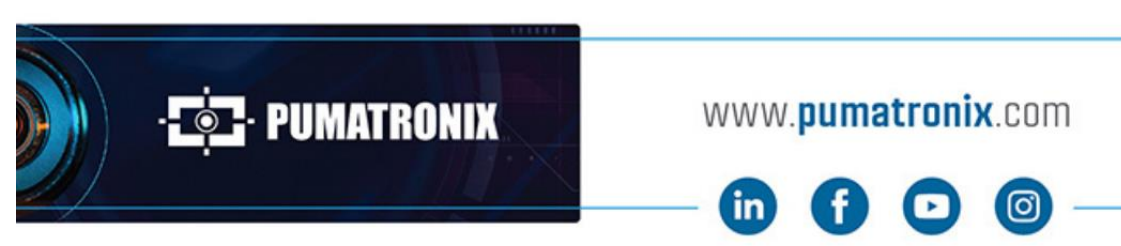

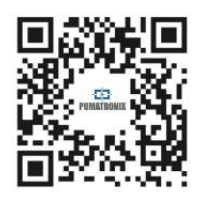